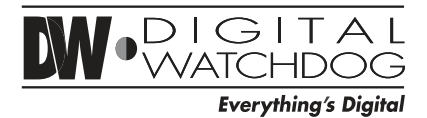

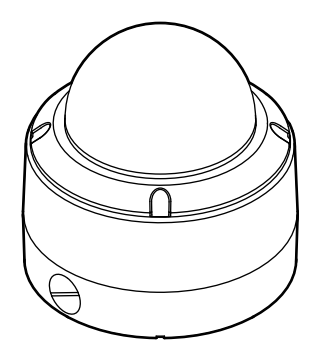

# x12 Analog WDR PTZ In/Outdoor Camera

## User's Manual Ver. 1.0 / 2012.06

Before installing and using the camera, please read this manual carefully. Be sure to keep it handy for future reference.

# Safety Information

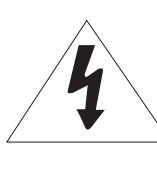

## CAUTION

RISK OF ELECTRIC SHOCK. DO NOT OPEN.

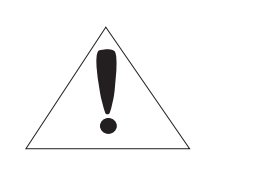

## CAUTION:

TO REDUCE THE RISK OF ELECTRIC SHOCK, DO NOT REMOVE COVER (OR BACK) NO USER SERVICEABLE PARTS INSIDE. REFER SERVICING TO QUALIFIED SERVICE PERSONNEL.

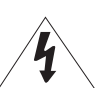

## Warning

This symbol indicates that dangerous voltage consisting a risk of electric shock is present within this unit.

## WARNING

To prevent damage which may result in fire or electric shock hazard, do not expose this appliance to rain or moisture.

### WARNING

- **1.** Be sure to use only the standard adapter that is specified in the specification sheet. Using any other adapter could cause fire, electrical shock, or damage to the product.
- **2.** Incorrectly connecting the power supply or replacing battery may cause explosion, fire, electric shock, or damage to the product.
- **3.** Do not connect multiple cameras to a single adapter. Exceeding the capacity may cause excessive heat generation or fire.
- **4.** Securely plug the power cord into the power receptacle. Insecure connection may cause fire.
- **5.** When installing the camera, fasten it securely and firmly. A falling camera may cause personal injury.
- 6. Do not place conductive objects (e.g. screw drivers, coins, metal items, etc.) or containers filled with water on top of the camera. Doing so may cause personal injury due to fire, electric shock, or falling objects.
- 7. Do not install the unit in humid, dusty, or sooty locations. Doing so may cause fire or electric shock.
- 8. If any unusual smells or smoke come from the unit, stop using the product. Immediately disconnect the power sorce and contact the service center. Continued use in such a condition may cause fire or electric shock.
- **9.** If this product fails to operate normally, contact the nearest service center. Never disassemble or modify this product in any way.
- **10.** When cleaning, do not spray water directly onto parts of the product. Doing so may cause fire or electric shock.

#### Precaution

This exclamation point symbol is intended to alert the user to the presence of important operating and maintenance (servicing) instructions in the literature accompanying the appliance.

## Precaution

#### Operating

- Before using, make sure power supply and all other parts are properly connected.
- While operating, if any abnormal condition or malfunction is observed, stop using the camera immediately and contact your dealer.

#### Handling

- · Do not disassemble or tamper with parts inside the camera.
- Do not drop the camera or subject it to shock or vibration as this can damage the camera.
- Clean the clear dome cover with extra care. Scratches and dust can ruin the quality of the camera image.

#### Installation and Storage

- Do not install the camera in areas of extreme temperature, exceeding the allowed range.
- Avoid installing in humid or dusty environments.
- Avoid installing in places where radiation is present.
- Avoid installing in places where there are strong magnetic fields and electric signals.
- Avoid installing in places where the camera would be subject to strong vibrations.
- · Never expose the camera to rain or water.

# **Important Safety Instructions**

- 1. Read these instructions. All these safety and operating instructions should be read before the product is installed or operated.
- 2. Keep these instructions. The safety, operating and use instructions should be retained for future reference.
- 3. Heed all warnings. All warnings on the product and in the operating instructions should be adhered to.
- 4. Follow all instructions. All operating and use instructions should be followed.
- 5. Do not use this device near water. For example: near a bath tub, wash bowl, kitchen sink, laundry tub, in a wet basement; near a swimming pool; etc.
- 6. Clean only with dry cloth. Unplug this product from the wall outlet before cleaning. Do not use liquid cleaners.
- 7. Do not block any ventilation openings. Install in accordance with the manufacturer's instructions. Slots and openings in the cabinet are provided for ventilation, to ensure reliable operation of the product, and to protect it from over-heating. The openings should never be blocked by placing the product on bed, sofa, rug or other similar surface. This product should not be placed in a built-in installation such as a bookcase or rack unless proper ventilation is provided and the manufacturer's unstructions have been adhere to.
- 8. Do not install near any heat sources such as radiators, heat registers, or other apparatus (including amplifiers) that produce heat.
- 9. Do not defeat the safety purpose of the polarized or grounding-type plug. A polarized plug has two blades with one wider than the other. A grounding type plug has two blades and a third grounding prong. The wide blade or the third prong are provided for your safety. If the provided plug does not fit into your outlet, consult an electrician for replacement of the obsolete outlet.
- 10. Protect the power cord from being walked on or pinched particularly at plugs, convenience receptacles, and the point where they exit from the apparatus.
- 11. Only use attachments/accessories specified by the manufacturer.
- 12. Use only with cart, stand, tripod, bracket, or table specified by the manufacturer, or sold with the apparatus. When a cart is used, use caution when moving the cart/apparatus combination to avoid injury from tip-over.

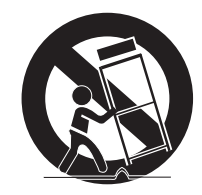

- 13. Unplug this apparatus during lightning storms or when unused for long periods of time.
- 14. Refer all servicing to qualified service personnel. Servicing is required when the apparatus has been damaged in any way, such as power supply cord or plug is damaged, liquid has been spilled or objects have fallen into the apparatus, the apparatus has been exposed to rain or moisture, does not operate normally, or has been dropped.

#### **Disposal of Old Appliances**

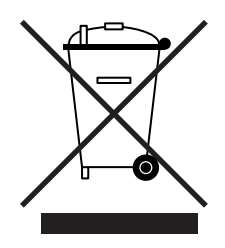

- 1. When this crossed-out wheel bin symbol is attached to a product it means the product is covered by the European Directive 2002/96/EC.
- 2. All electrical and electronic products should be disposed of separately form the municipal waste stream stream in accordance to laws designated by the government or the local authorities.
- 3. The correct disposal of your old appliance will help prevent potential negative consequences for the environment and human health.
- 4. For more detailed information about disposal of your old appliance, please contact your city office, waste disposal service or the shop where you purchased the product.

# FCCE

This equipment has been tested and found to comply with the limits for a Class A digital device, pursuant to part 15 of the FCC Rules. These limits are designed to provide reasonable protection against harmful interference when the equipment is operated in a commercial environment. This equipment generates, uses, and can radiate radio frequency energy and, if not installed and used in accordance with the instruction manual, may cause harmful interference to radio communications. Operation of this equipment in a residential area is likely to cause harmful interference in which case the user will be required to correct the interference at his own expense.

# Table of Content

|                | 2 Safety Information                                         |
|----------------|--------------------------------------------------------------|
|                | 3 Important Safety Instructions                              |
|                | 5 Table of Contents                                          |
| INTRODUCTION   | 6 Features                                                   |
|                | 7 Product & Accessories                                      |
|                | 8 Parts& Description                                         |
| INSTALLATION   | 9 Camera ID Setup                                            |
|                | 10 Teminal Block Connections                                 |
|                | 11 Surface Mount Installation                                |
|                | 12 Accessories Installation                                  |
|                | 17 First Time Booting Up                                     |
|                | 18 Check Points Before Operation                             |
| OSD MENU       | 19 Special Functions                                         |
|                | 20 OSD Information                                           |
|                | 21 General Rules of Menu Operation                           |
|                | 22 OSD - ROOT MENU & SYSTEM INFORMATION                      |
|                | 23 OSD - DISPLAY SETUP                                       |
|                | 24 OSD - MOTION SETUP & PARKING ACTION                       |
|                | 25 OSD - MOTION SETUP & ALARM INPUT                          |
|                | 26 OSD - FUNCTION SETUP > PRESET SETUP                       |
|                | 28 OSD - FUNCTION SETUP > SCAN SETUP                         |
|                | 29 OSD - FUNCTION SETUP > PATTERN SETUP                      |
|                | 30 OSD - FUNCTION SETUP > GROUP SETUP                        |
|                | 32 OSD - FUNCTION SETUP > SCHEDULE SETUP                     |
|                | 34 OSD - CAMERA SETUP > WHITE BALANCE SETUP                  |
|                | 35 OSD - CAMERA SETUP > AUTO EXPOSURE SETUP                  |
|                | 36 OSD - CAMERA SETUP > SPECIAL                              |
|                | 37 OSD - SYSTEM SETUP                                        |
|                | 40 OSD - SYSTEM INITIALIZE                                   |
| SPECIFICATIONS | 41 Dimension                                                 |
|                | 44 Specification                                             |
|                | 45 Troubleshooting                                           |
|                | 46 Warranty Information & Limits and Exclusions              |
| APPENDIX       | 47 Camera IDs                                                |
|                | 53 Reserved PResets                                          |
|                | 54 Using a USB mouse to control the Camera's OSD Menu        |
|                | 59 Using Joystick Contrller to control the camera's OSD menu |

## CAMERA SPECIFICATIONS

- 1/4" Sony Super HAD II (Double Scan) CCD
- Zoom Magnification: ×12 Optical, ×32 Digital Zoom
- Wide Dynamic Range
- Day & Night Function: ICR (IR Cut filter Removal)
- Various Focus Mode: Auto Focus/Manual Focus/ Semi-Auto Focus
- Independent or Global Camera Settings for Each
   Preset Location

## **POWERFUL PAN/TILT FUNCTIONS**

- Maximum 360°/SEC High Speed Pan/Tilt Motion
- Vector Drive Technology: Pan/Tilt Motions are accomplished in the shortest path. As a result, time to target view is reduced dramatically and the video on the monitor is very natural to watch.
- Ultra low speed (0.05°/SEC) enables operator to locate camera to desired target view with accuracy and ease.
- Zoom-Proportional Pan/Tilt speed helps operator to move the camera easily.

# PRESET, PATTERN, SCAN, GROUP, PRIVACY ZONE, SCHEDULE, AND MORE...

- Maximum 127 presets are assignable. Each of them have independent characteristics, such as white balance, auto exposure, label, alarm input/output, etc.
- Maximum 8 set of scans can be stored. This enables user to move camera repetitively between two preset positions with designated speed.
- Maximum 4 patterns can be recorded and played back. This enables the camera to follow any trajectory operated by the joystick as closely as possible.
- Maximum 8 set of group actions can be stored. This enables the camera to move repetitively between different combination of preset, pattern, or scan. A group is composed of maximum 20 entities of preset, pattern, or scan.
- Maximum 8 privacy zones can be set up to protect privacy of other people.
- 7 rules of schedule can be assigned by day and time. Appropriate actions (such as home, preset, scan, pattern, and group) can be defined for each rule. Also, it is possible to use weekday and all days to simplify the rule.

## PTZ (PAN/TILT/ZOOM) CONTROL

- With RS485 communication, a maximum of 255 cameras can be controlled at the same time.
- Auto, Pelco-D, Pelco-P, Samsung, Panasonic, Kalatel, AD(American Dynamics) protocol can be selected as a control protocol in the current version of firmware.

## **OSD(ON-SCREEN DISPLAY) MENU**

- OSD Menu is provided to display the status of camera and to configure the functions interactively.
- Camera ID, Pan/Tilt/Zoom/Direction, Alarm Input/ Output, Date/Time, Current Temperature, and Preset are displayed on screen.
- Each display item can be turned on or off independently.

## **ALARM I/O FUNCTIONS**

- 2 Alarm sensor inputs and 1 relay output are available.
- To reject external electric noise and shock perfectly, alarm sensor input is decoupled with photo coupler.
- The signal range of sensor input is from DC 5.0 to 12.0 Volts to adopt various applications.
- If an external sensor is activated, camera can be set to move to the corresponding preset position.
- Relay outputs can be assigned to work with a certain Preset.

## **RESERVED PRESETS FOR SPECIAL PURPOSE**

• Most of camera settings are directly changed by calling reserved presets, not entering into OSD Menu. For more information, refer to "Reserved Presets" (page 18) of this manual.

## Introduction -Product & Accessories

## \*

Verify the following items are included in the package.

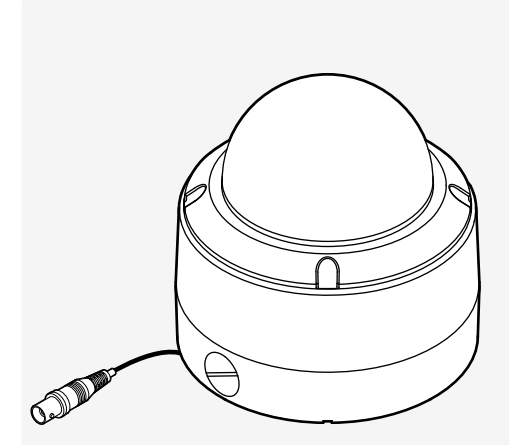

Main Body + Surface Mount Bracket

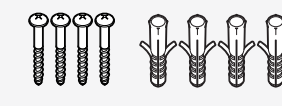

Screw & Plastic Anchor-4pcs

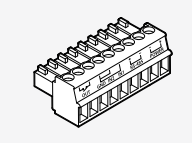

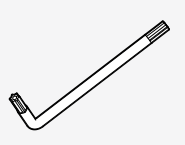

9P Terminal Block

Torx Wrench

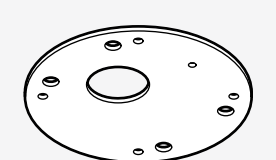

Rubber Gasket

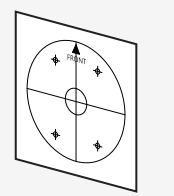

Template Sheet

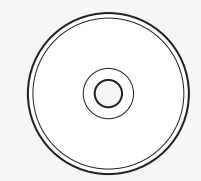

Manual CD

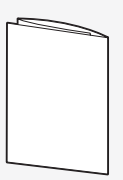

Quick Manual

## **Accessories (Required)**

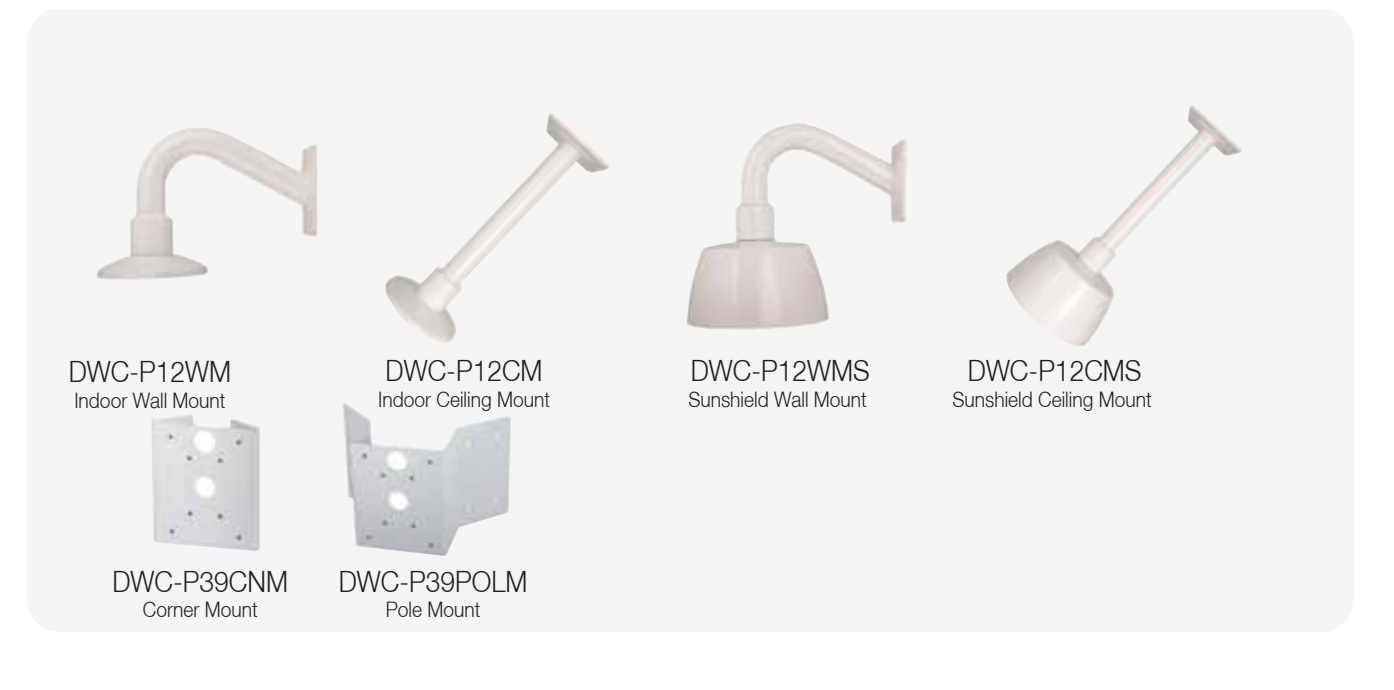

## Introduction -Parts & Description

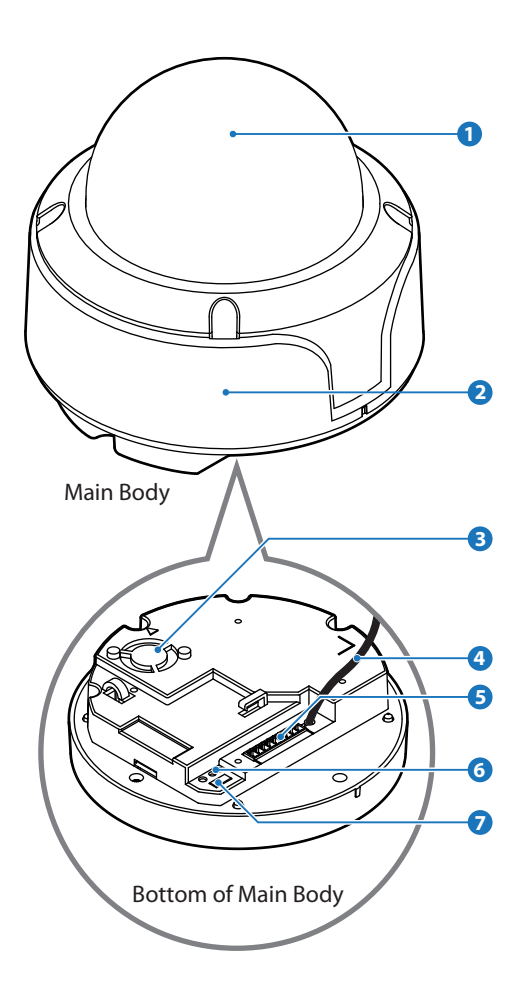

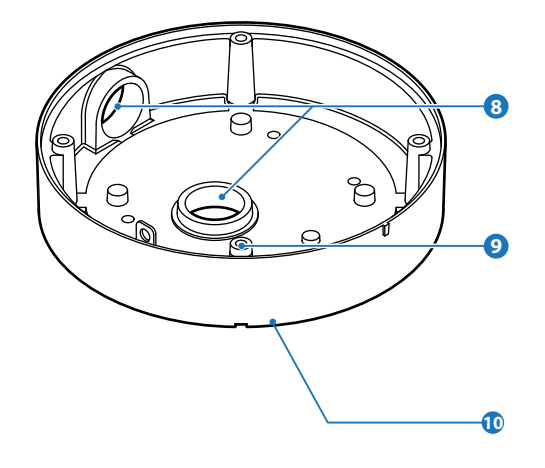

#### 1 Dome Cover

Protects the camera module from outside environment.Do not detach protection film from the dome cover

before finishing all installation to protect dome cover from scratches or dust.

Lockup Screw
 Fixes main body to the surface mount bracket.

#### 3 Fan

Fan for temperature control.

- BNC Video Cable Main video output cable.
- 9P Terminal Block Slot
   9P terminal block that is connected with cables is inserted in this slot.

#### 6 LED & Reset Button LED for active(yellow light), power(red light) status and Reset button for reset camera.

ID Setup Switch

Specify the camera ID.

#### 8 3/4 Pipe Mounting Hole

- This is used to pass the cables to the cameras.
- When water protection is needed, connect the <sup>3</sup>/<sub>4</sub>" pipe through this hole, then pass the cables through the pipe.

#### 9 Mounting Hole

This is used to attach the surface mount bracket to the ceiling.

## 🔟 Main Body

The camera's main body protects the camera's wires. This part is required when installing the camera with an Indoor Accessory.

## Installation -Camera ID Setup

Before installing the camera, set up the DIP switch to configure the Camera ID.

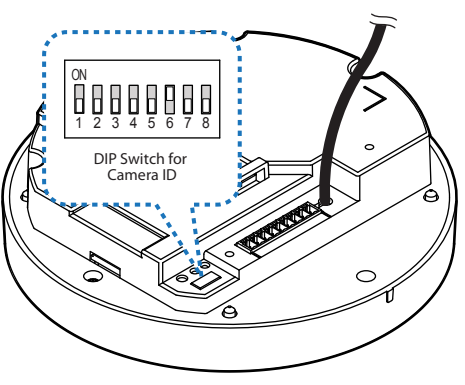

Bottom of Main Body

The ID number of the camera is set using binary numbers. See the example below.

| Pin       | 1   | 2   | 3   | 4   | 5   | 6   | 7   | 8   |
|-----------|-----|-----|-----|-----|-----|-----|-----|-----|
| ID Value  | 1   | 2   | 4   | 8   | 16  | 32  | 64  | 128 |
| ex) ID=5  | on  | off | on  | off | off | off | off | off |
| ex) ID=10 | off | on  | off | on  | off | off | off | off |

- If you want to control a certain camera, you must match the camera ID with 'CAM ID' setting of DVR or keyboard controller.

- The range of Camera ID is 0~255.
- All cameras have a factory default Camera ID of 1.
- Camera ID will be effective without having to reboot the camera.

# Installation -Terminal Blocks Connections

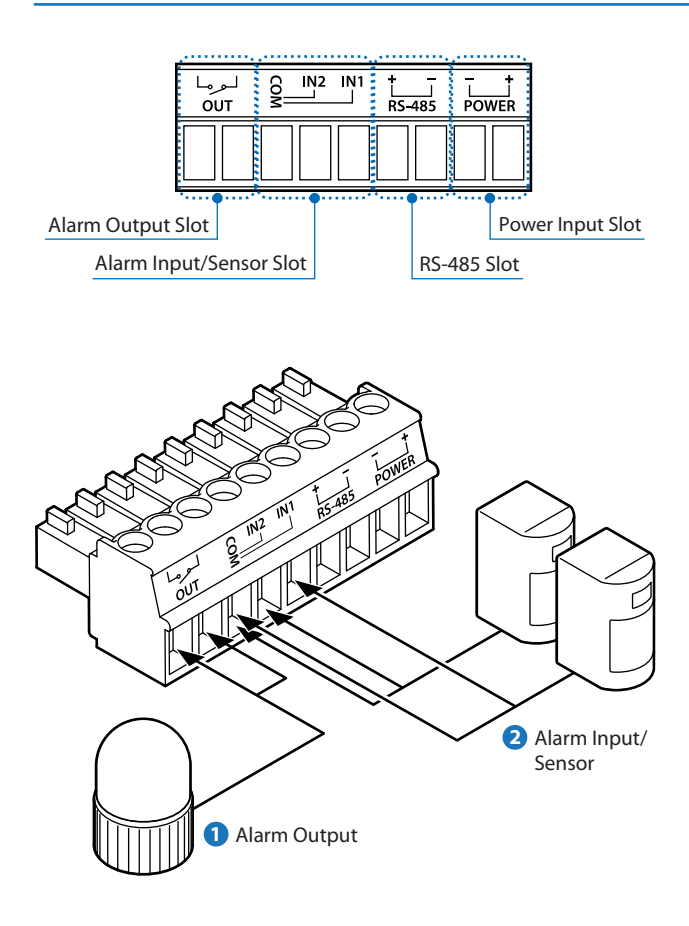

#### 1 Alarm Output

- It connects to the alarm lights, siren or lamps, and it is activated according to the OSD menu setting.
- There are 1 Alarm Output and it is relay contact type. Therefore, you do not have to care about polarity, AC/DC, and isolations between channels. Care must be taken for the power capacity of relay contact type.
- The sensor types are normal open and normal close.

#### 2 Alarm Input/Sensor

- It connects to IR sensor, IrDA sensor or door switch. If the sensor is activated, it can activate to move camera to the specific angle and to connect the alarm device.
- A cable of the sensor should connect to input 1 or 2, and the other should be connected to 'COM' slot.
- The sensor types are normal open and normal close.

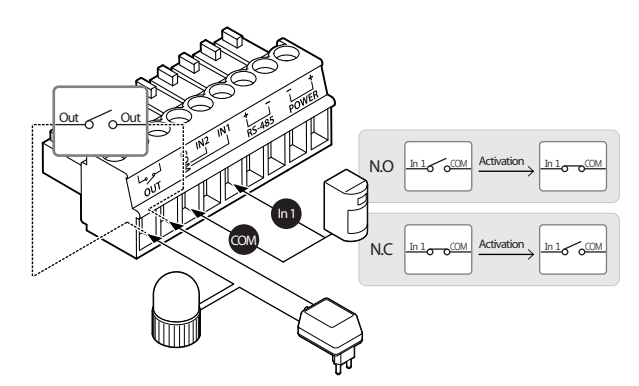

<Inside of terminal block: Activation type of alarm in/out N.O. / N.C.>

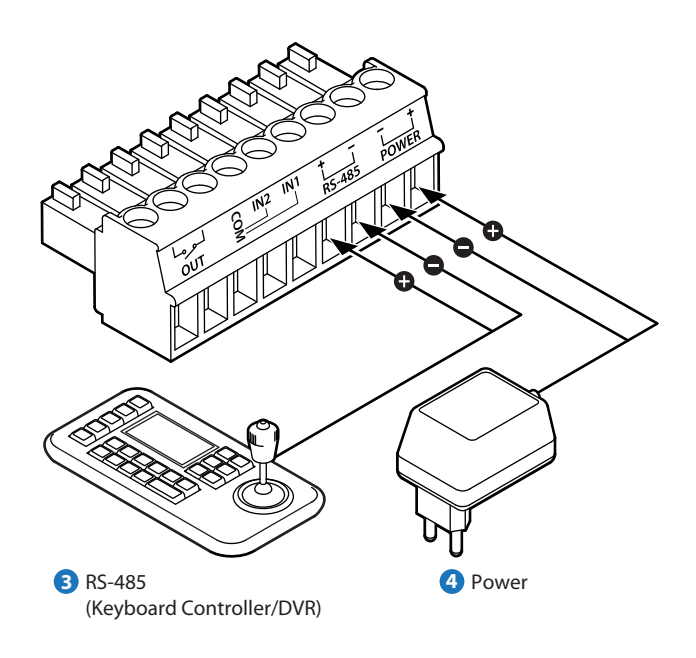

#### 3 Power

- Please check the correct rated power.
- The rated power is marked on the bottom of the camera.

#### **4** RS-485 Communication (Keyboard Controller/DVR)

For PTZ control, connect this line to keyboard and DVR. To control multiple cameras at the same time, RS-485 communication lines of them are connected in parallel as shown below.

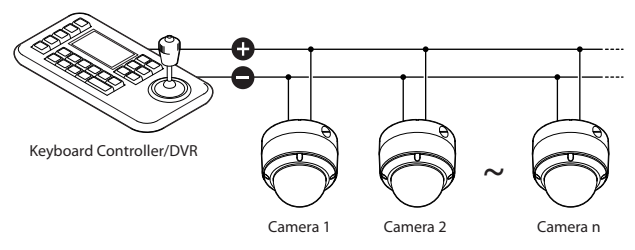

# Installation -Installation Using Surface Mount Bracket

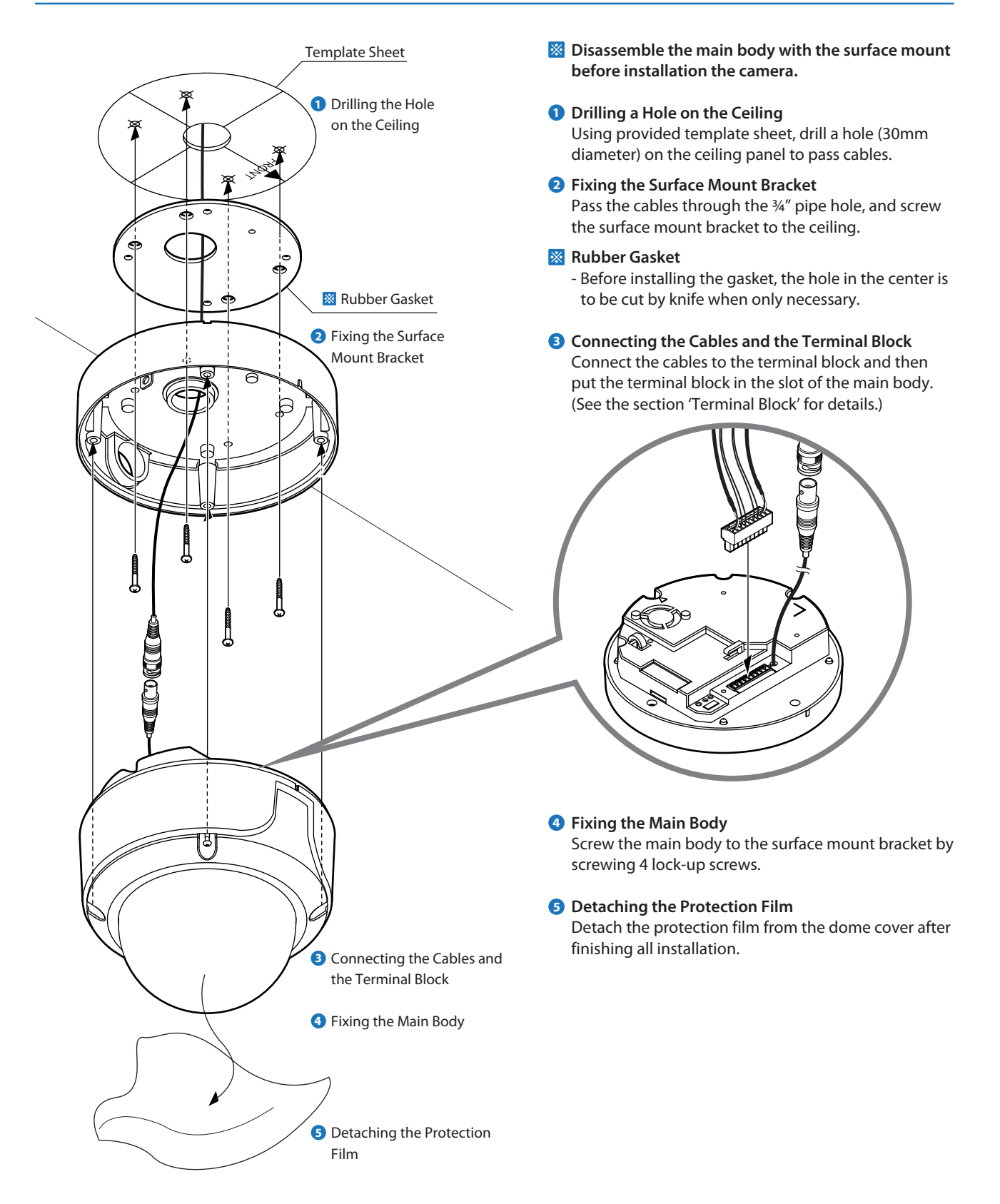

# Installation -Installation Using Ceiling Mount Bracket (Option)

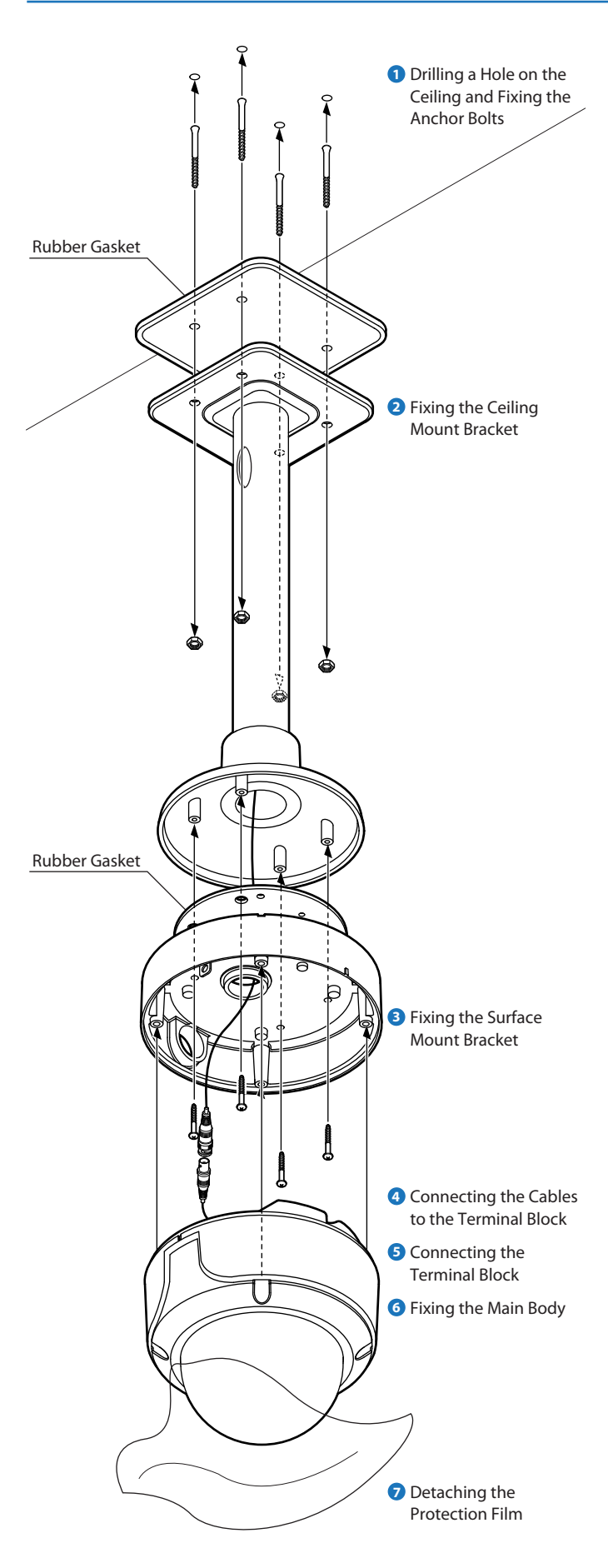

Disassemble the main body with the surface mount before installation the camera.

## 1. Installing on the Concrete Ceiling

 Drilling a Hole on the Ceiling and Fixing the Anchor Bolts

To install the ceiling mount bracket, drill four holes (6mm diameter/50mm depth) on the ceiling and insert the anchor bolts into the hole.

#### Pixing the Ceiling Mount Bracket

- 1. Drill a hole (20mm diameter) on the pipe of the bracket to pass the cables.
- 2. On the fixed anchor bolts, attach the rubber gasket and screw the ceiling mount bracket.

#### 2. Installing on the Wooden Ceiling

Drilling a Hole on the Ceiling
 To pass cables to upside of ceiling, drill a hole (30mm diameter) on the ceiling.

#### 2 Fixing the Ceiling Mount Bracket

Pass the cables into the ceiling mount bracket, and screw the ceiling mount bracket to the ceiling.

#### **3** Fixing the Surface Mount Bracket

Pass the cables through the hole of the surface mount bracket, screw the surface mount bracket to the ceiling mount bracket.

- Onnecting the Cables to the Terminal Block See the section 'Cabling the Terminal Block' for details.
- Sonnecting the Terminal Block Put the terminal block connected to the cables in the slot of the main body.
- 6 Fixing the Main Body

Screw the main body to the surface mount bracket by screwing 4 lock-up screws.

#### Detaching the Protection Film

Detach the protection film from the dome cover after finishing all installation.

# Installation -Installation Using Wall Mount Bracket (Option)

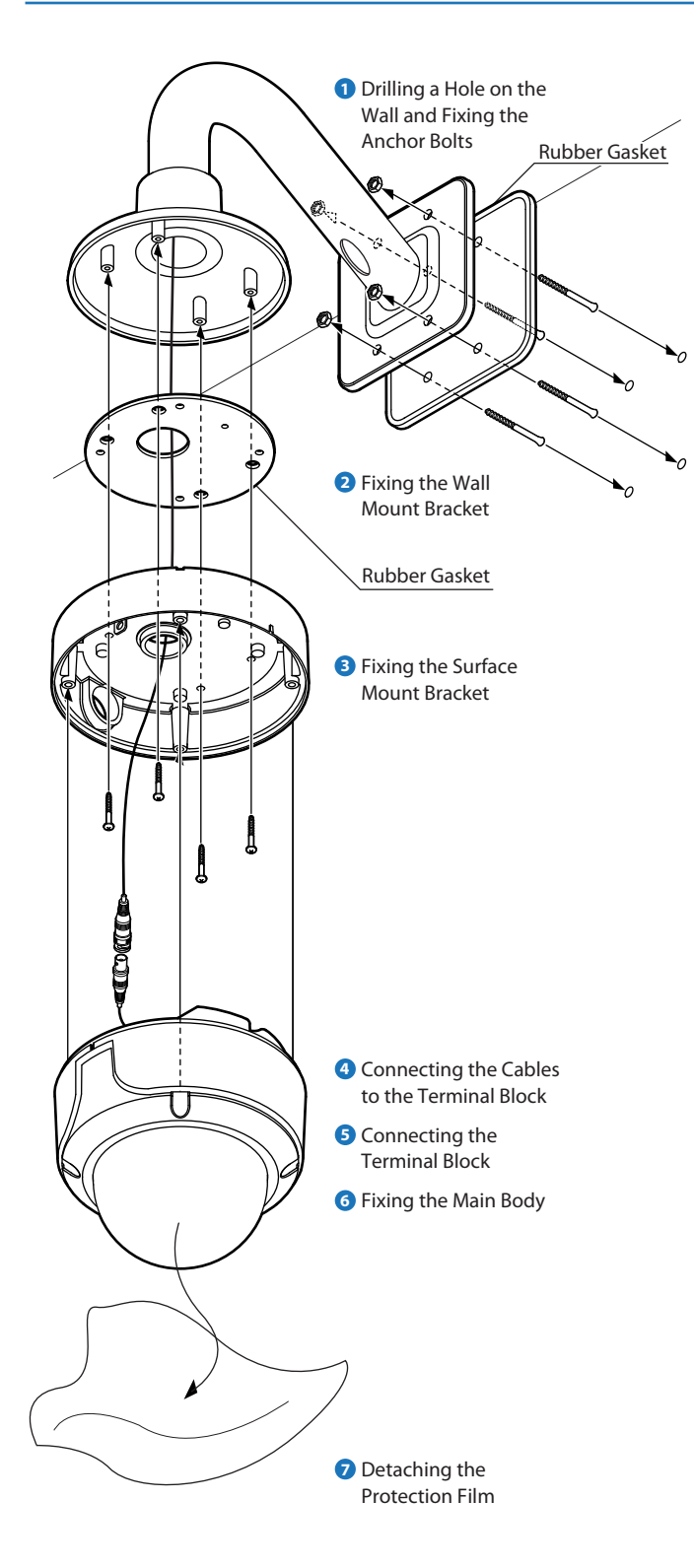

Disassemble the main body with the surface mount before installation the camera.

### 1. Installing on the Concrete Wall

Drilling a Hole on the Wall and Fixing the Anchor Bolts

To install the wall mount bracket, drill four holes (6mm diameter/50mm depth) on the wall and insert the anchor bolts into the hole.

#### Pixing the Wall Mount Bracket

- 1. Drill a hole (20mm diameter) on the pipe of the bracket to pass the cables.
- 2. On the fixed anchor bolts, attach the rubber gasket and screw the wall mount bracket.

#### 2. Installing on the Wooden Wall

Drilling a Hole on the Wall To pass cables to the wall, drill a hole (30mm diameter) on the wall.

#### 2 Fixing the Wall Mount Bracket

Pass the cables into the wall mount bracket, and screw the wall mount bracket to the wall.

#### **3** Fixing the Surface Mount Bracket

Pass the cables through the hole of the surface mount bracket, screw the surface mount bracket to the wall mount bracket.

- Onnecting the Cables to the Terminal Block See the section 'Cabling the Terminal Block' for details.
- Sonnecting the Terminal Block Put the terminal block connected to the cables in the slot of the main body.
- 6 Fixing the Main Body Screw the main body to the surface mount bracket by screwing 4 lock-up screws.

#### Detaching the Protection Film Detach the protection film from the dome cover after finishing all installation.

# Installation -Installation Using Sunshield Mount

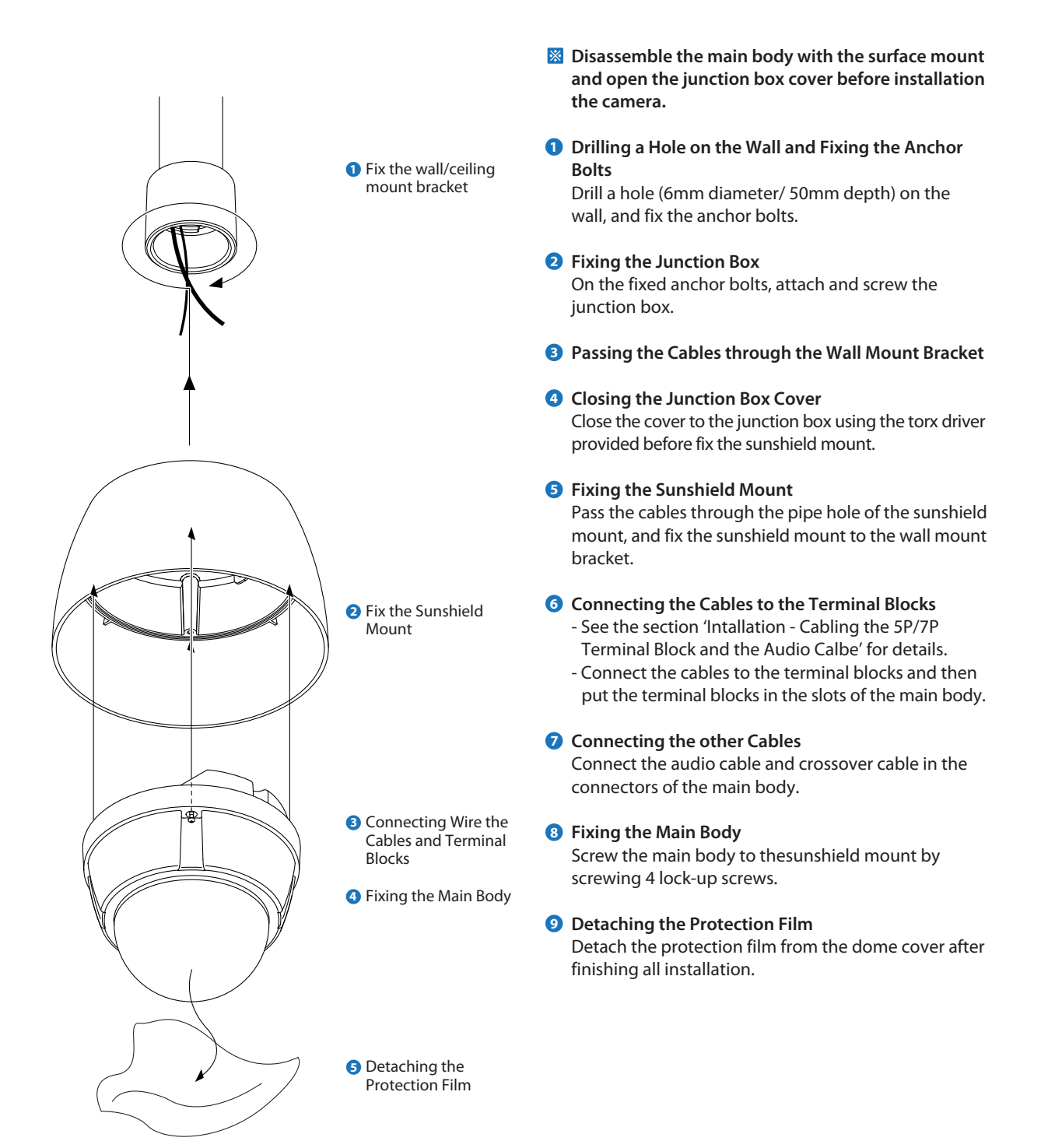

# Installation -Installation Using Ceiling Mount Bracket and Sunshield Dome (optional)

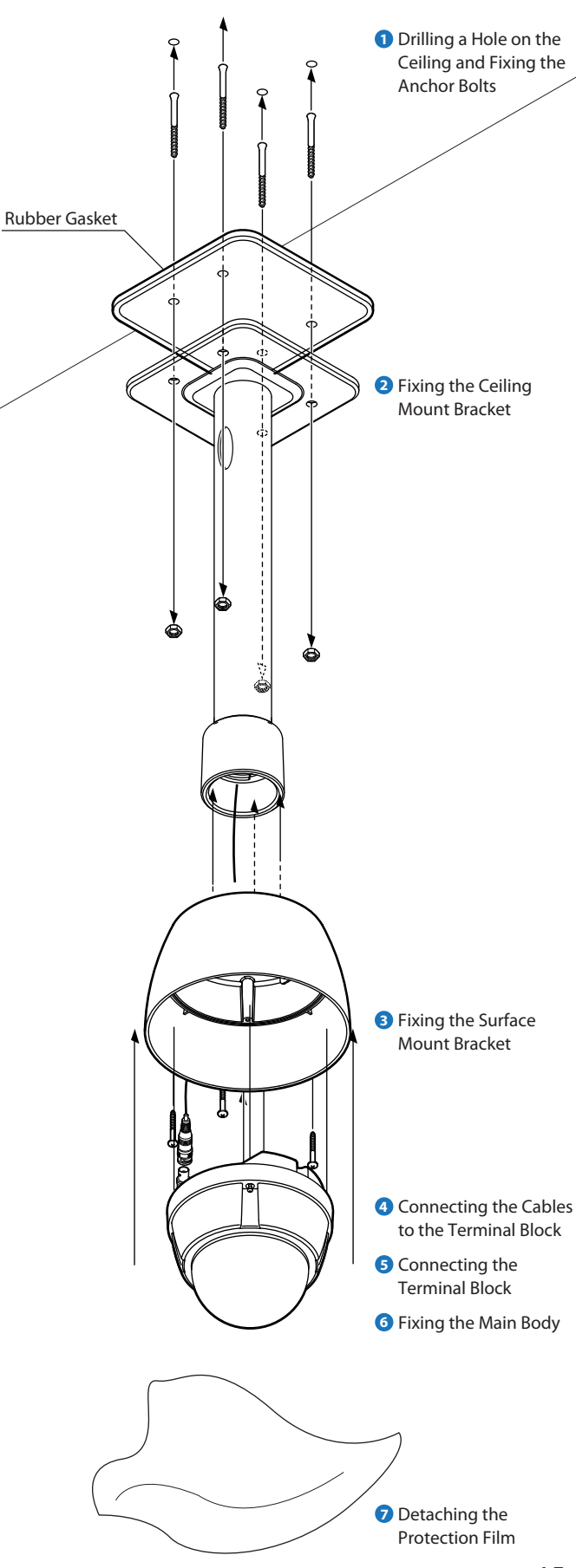

Disassemble the main body with the surface mount before installation the camera.

## 1. Installing on the Concrete Ceiling

Drilling a Hole on the Ceiling and Fixing the Anchor Bolts

To install the ceiling mount bracket, drill four holes (6mm diameter/50mm depth) on the ceiling and insert the anchor bolts into the hole.

#### Pixing the Ceiling Mount Bracket

- 1. Drill a hole (20mm diameter) on the pipe of the bracket to pass the cables.
- 2. On the fixed anchor bolts, attach the rubber gasket and screw the ceiling mount bracket.

## 2. Installing on the Wooden Ceiling

### 1 Drilling a Hole on the Ceiling

To pass cables to upside of ceiling, drill a hole (30mm diameter) on the ceiling.

### 2 Fixing the Ceiling Mount Bracket

Pass the cables into the ceiling mount bracket, and screw the ceiling mount bracket to the ceiling.

#### **3** Fixing the Sunshiled Dome

Pass the cables through the hole of the Sunshiled Dome. Screw the Sunshiled Dome to the ceiling mount bracket.

#### Connecting the Cables to the Terminal Block

**4** See the section 'Cabling the Terminal Block' for details.

#### **Connecting the Terminal Block**

9 Put the terminal block connected to the cables in the slot of the main body.

#### Fixing the Main Body

6 Screw the main body to the surface mount bracket by screwing 4 lock-up screws.

#### **Detaching the Protection Film**

Detach the protection film from the dome cover after finishing all installation.

# Installation -Installation Using Wall Mount Bracket and Sunshield Dome (optional)

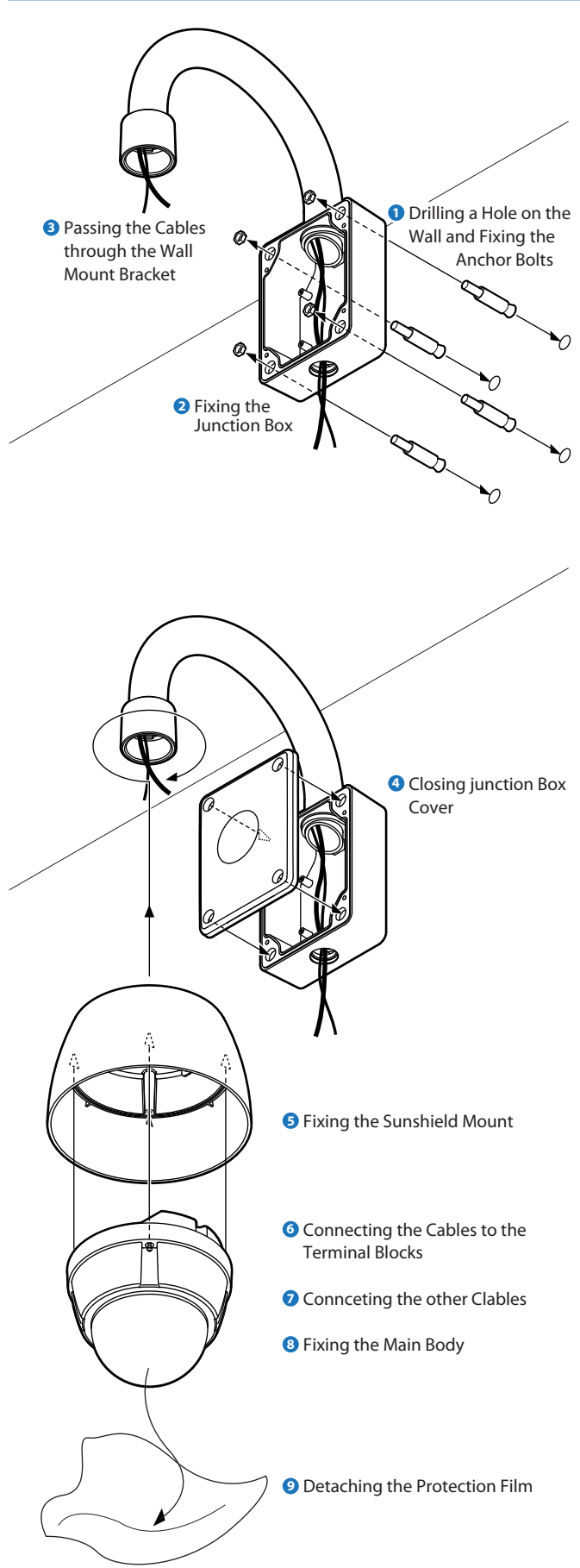

Disassemble the main body with the surface mount before installation the camera.

## 1. Installing on the Concrete Wall

 Drilling a Hole on the Wall and Fixing the Anchor Bolts

To install the wall mount bracket, drill four holes (6mm diameter/50mm depth) on the wall and insert the anchor bolts into the hole.

#### 2 Fixing the Wall Mount Bracket

- 1. Drill a hole (20mm diameter) on the pipe of the bracket to pass the cables.
- 2. On the fixed anchor bolts, attach the rubber gasket and screw the wall mount bracket.

### 2. Installing on the Wooden Wall

#### Drilling a Hole on the Wall To pass cables to the wall, drill a hole (30mm diameter) on the wall.

Pixing the Wall Mount Bracket

Pass the cables into the wall mount bracket, and screw the wall mount bracket to the wall.

#### 3 Passing the Cables

Pass the cables through the wall mount bracke.

#### 4 Closing the Junction Box

Once the wall mount bracket is secured to the wall, attach the cover to the junction box and secure tightly.

5 Fix the Sunshield Mount

Pass the cables through the hole of the sunshield mount, fix the sunshield mount to the wall/ceiling bracket.

- Connecting the Cables to the Terminal Block See the section 'Cabling the Terminal Block' for details.
- Connecting the Terminal Block
   Put the terminal block connected to the cables in the slot of the main body.
- 8 Fixing the Main Body Screw the main body to the surface mount bracket by screwing 4 lock-up screws.
- Detaching the Protection Film Detach the protection film from the dome cover after finishing all installation.

## Installation -First-time Booting Up

## **Check Points before Operation**

1. Before power is applied, please check the cables carefully.

- 2. The camera ID of the controller must be identical to that of the camera to be controlled. The camera ID can be check in the system information of OSD menu.
- 3. If your controller supports multi-protocols, the protocol must be changed to match to that of the camera.
- 4. If you changed camera protocol by changing DIP switch, the change will be effective after you reboot the camera.
- 5. Since the operation method can be different for each controller available, refer to the manual for your controller if camera cannot be controlled properly.

#### **Preset and Pattern Function Pre-check**

Check how to operate preset, pattern, scan and group function with keyboard controller/DVR in advance to operate camera function using them. (Refer to system keyboard manual)

#### Start OSD Menu

Using the OSD menu, preset, pattern, scan, group and alarm input function can be configured for each application. Enter 'Preset key + 95'.

Connect camera to power and make sure it is operating properly.

15. Camera will show Initializing Setup screen.

Note: Please record the information on this screen, especially the Protocol (If

set to Auto, it is probably Pelco-D), Baud Rate, and Camera's Address.

16. When initializing System is complete, screen will display camera's video.

## **Auto Calibration**

If the camera is continuously subjected to very high temperatures (over 50°C or 122°F) for a long period, the camera can lose focus and produce blurry images. In this case, it is recommended to turn on AUTO CALIBRATION by running preset 165.

If you execute AUTO CALIBRATION, the camera will calibrate its focus for 10 seconds every 24 hours. To turn OFF this function, please run preset 166.

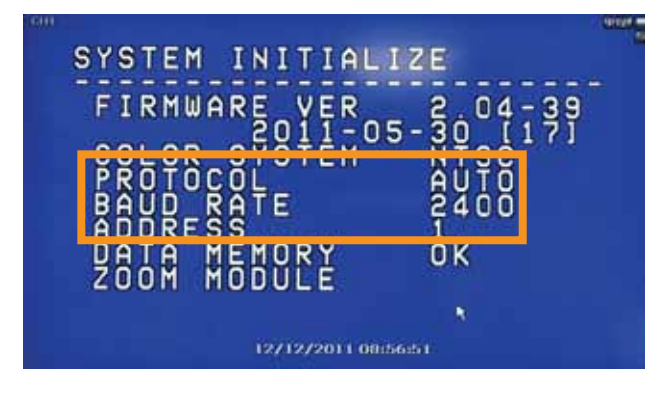

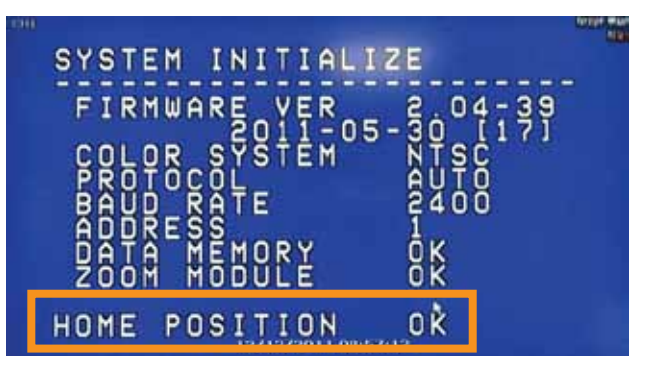

## Installation-Check Points before Operation

- 1. Before you can start controlling your PTZ12X camera, you need to make sure the Camera's ID, Baud Rate and Protocol are setup in the DVR or Joystick Controller.
- 2. In the DVR, go to Menu --> Device --> PTZ
- Setup the Protocol, Baud Rate and Address to match the information collected from the Initializing System page.
   Note: If you do not have the information from the Initializing System screen, go to the PTZ39X's OSD menu, System Information. Please see page \_\_\_\_\_ for further information on how to navigate in the OSD menu using a DVR's mouse.
- 4. Since the operation method can be different for each controller available, refer to the manual for your controller if camera can not be controlled properly

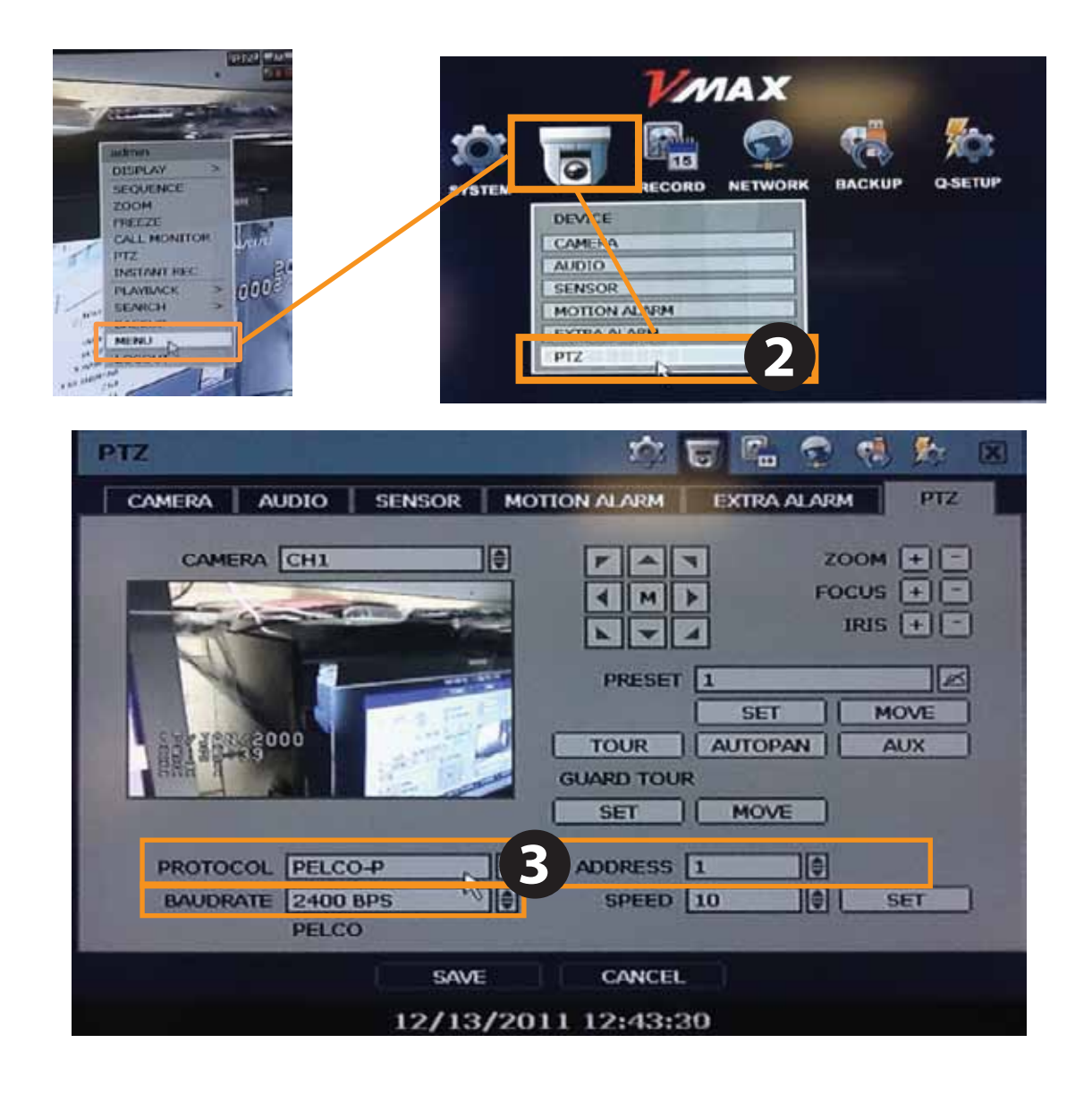

# OSD -Special Functions

#### 1 Preset

- You can setup and save the camera position.
- See the section 'ROOT MENU>FUNCTION SETUP>PRESET SETUP' for more detailed information.

#### 1. Set Preset

Method 1) Use keyboard controller: Refer to keyboard controller manual.

Method 2) Use OSD menu.

#### 2. Run Preset

Method 1) Use keyboard controller: Preset key + Number key

#### 3. Delete Preset

To delete preset, use OSD menu.

#### 2 Scan

- By using scan function, you can make camera to move between 2 preset positions repeatedly.
- See the section 'ROOT MENU>FUNCTION SETUP>SCAN SETUP' for more detailed information.

#### 1. Set Scan

To set scan, use OSD menu.

#### 2. Run Scan

Method) Pattern key + Scan number + 10 Ex) Run scan 2 = Pattern key + [12] + Enter key

#### 3. Delete Scan

To delete scan, use OSD menu.

#### 3 Pattern

- Pattern function is that a camera memorizes the path (mostly curve path) by joystick of controller for assigned time and revives the path exactly as it memorized.
- See the section 'ROOT MENU>FUNCTION SETUP>PATTERN SETUP' for more detailed information.
  - **1. Set Pattern** To set pattern, use OSD menu.

#### 2. Run Pattern

Method 1) Pattern key + Pattern number + Enter key Ex) Run pattern 2 = Pattern key + [2] + Enter key

#### 3. Delete Pattern

To delete pattern, use OSD menu.

When the pattern is saved/executed, the pan/tilt is operated with 'AUTO FLIP-OFF'.

#### 4 Group

- The group function allows running sequence of presets, pattern and/or scans.
- See the section 'ROOT MENU>FUNCTION SETUP>GROUP SETUP' for more detailed information.

#### 1. Set Group

```
To set group, use OSD menu.
```

#### 2. Run Group

Method) Pattern key + [Group number + 20] Ex) Run group 2 = Pattern key + [22] + Enter key

3. Delete Group

To delete group, use OSD menu.

#### 5 Schedule

- The schedule function allows running an appropriate function like preset, scan, group, pattern, home move at the designated day and time.
- See the section 'ROOT MENU>FUNCTION SETUP>SCHEDULE SETUP' for more detailed information.

# OSD -OSD Information

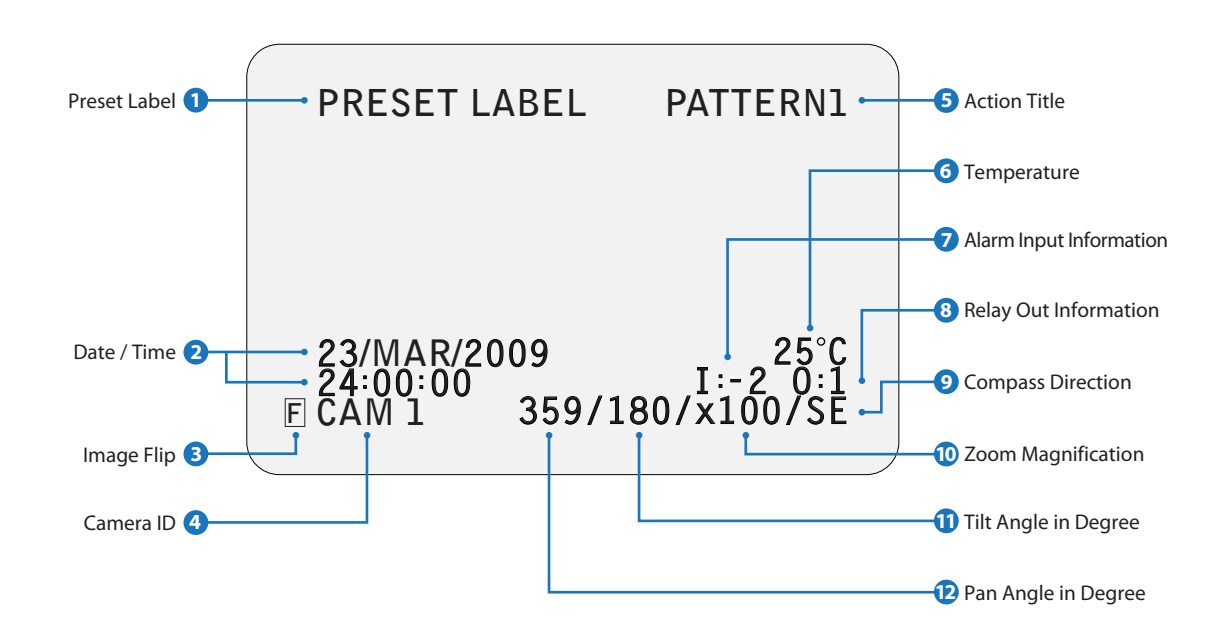

## Preset Label

- The label stored for specific preset.
- See the section 'ROOT MENU>FUNCTION SETUP> PRESET SETUP>LABEL'.

### 2 Date / Time

- Shows the current date/time.
- See the section 'SYSTEM SETUP>DATE/TIME SETUP'.

### Image Flip

- Shows that images are currently reversed by auto flip function.
- See the section 'ROOM MENU>CAMERA SETUP> IMAGE FLIP'.

#### 4 Camera ID

- The current camera ID(Address).
- See the section 'ROOT MENU>SYSTEM INFORMATION'.

## 5 Action Title

Followings are possible action titles and their meanin

| Action Title     | Means                                                        |
|------------------|--------------------------------------------------------------|
| SET PRESET 123   | Means to store preset 123.                                   |
| PRESET 123       | Means it reached preset 123.                                 |
| PATTERN 1        | Means the camera is running pattern 1.                       |
| SCN 1/PRESET 123 | Means the camera is running scan 1.                          |
| RANGE OVER       | Means the action received is not within the range supported. |
| UNDEFINED        | Means the action received is not defined.                    |

#### 6 Temperature

- Current temperature: Boxed 'C' and 'F' means celsius and fahrenheit respectively.
- See the section 'ROOM MENU>DISPLAY SETUP> TEMPERATURE'.

#### Alarm Input Information

This information shows current state of alarm Input. If an input is on state it will show the number of input. If an input is off state, ' - ' will be displayed.

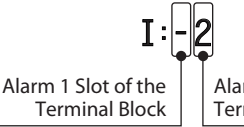

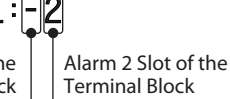

## 8 Relay Out Information

This information shows the current state of relay out. If the output is on state it will show the number of output. If an output is off state, ' - ' will be displayed.

| Relay Out On | Relay Out Off |
|--------------|---------------|
| 0:1          | 0:-           |

#### Ompass Direction

- Shows the current compass direction of the camera.
- The direction is shown as N(North), S(South), E(East), W(West), NE(Northeast), NW(Northwest), SE(Southeast), SW(Southwest).
- See the section 'ROOT MENU>SYSTEM SETUP> SET NORTH DIRECTION'.

#### 10 Zoom Magnification

Shows the current zoom magnification.

#### 1 Tilt Angle in Degree

Shows the current tilt(0 ~ 180) angle.

#### 12 Pan Angle in Degree

Shows the current fan(0 ~ 359) angle.

# OSD -General Rules of Menu Operation

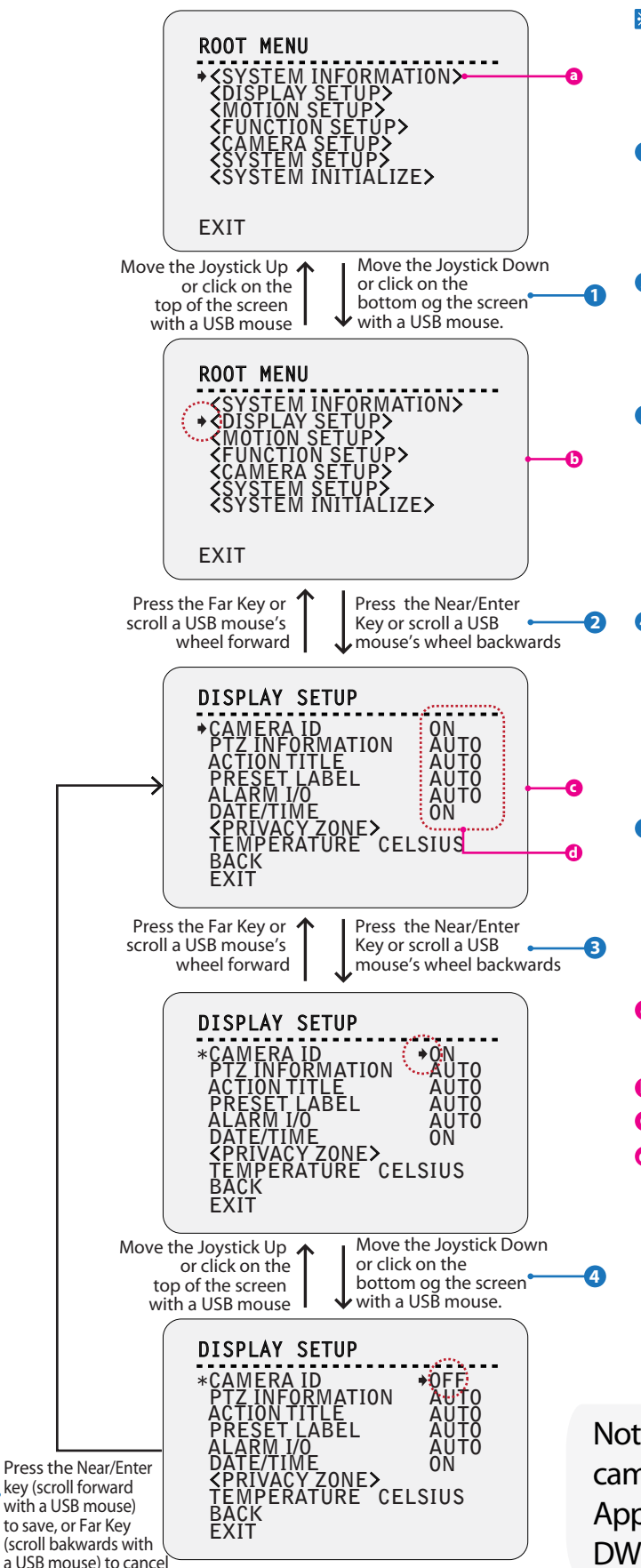

This page explains how to operate the OSD menu using keyboard controller or USB mouse. If there are no keys or functions described below, refer the manual of the keyboard controller.

#### 1 Move the Cursor Up/Down to Choose Menu

To move from one item to another in the menu, move the joystick up/down. If you are using a USB mouse, click on the bottom of the screen to go down, or the top of the screen to go up.

#### 2 Shift to the Sub Menu of the Chosen Menu

For all menu level, to enter a sub-menu, press the "near/enter" key. If you are using the USB mouse, scroll the mouse's wheel forward to enter a sub-menu.

#### Choose the Value

To change a value, press "near/enter" key to move into value edit mode. If you are using a USB mouse, scroll the mouse's wheel forward to enter edit mode to change a value. Once in edit mode, the arrow on the left side of the OSD menu will change to an asterisk symbol and an arrow will appear next to the value.

#### 4 Change the Value

Move the joystick up/down to change the value. If you are using the USB mouse, click on the botto and/or top of the screen to change the value.

To save a value change, use the mouse's wheel and scroll forward. To cancel any value changes, use the mouse's wheel and scroll backwards.

#### 5 Move to the Previous Screen

Press "near" key to save values and press "far" key to cancel values, then go to the previous screen. If you are using a USB mouse, scroll the mouse's wheel backwards to move to previous screens, and exit from a sub-menu to the main menu.

- a: Menu items surrounded with < > always have a sub menu option. To move to the sub menu, press near/enter key, or scroll forward using a USB mouse's wheel.
- **b**: This screen is the main menu of the **c** (DISPLAY SETUP).
- C: This screen is the sub menu of 'DISPLAY SETUP' on the screen 6.
- **d**: **d** is the value of the each content.

Note: For more information on controlling the PTZ camera, see Appendix III for USB mouse control, or Appendix IV for controlling the camera using the DW-KB100.

# OSD -ROOT MENU & SYSTEM INFORMATION

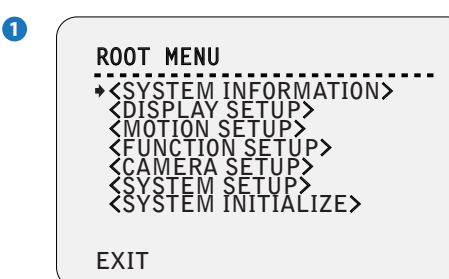

#### 1 ROOT MENU

To enter this screen, enter 'Preset key + 95'.

#### <SYSTEM INFORMATION>

Shows information and current configuration.

<DISPLAY SETUP> Enable/Disable of OSD display on main screen.

<MOTION SETUP> Setup for motion related settings.

#### <FUNCTION SETUP>

Setup for various functions such as preset, scan, pattern, group and schedule.

## <CAMERA SETUP>

Configure camera related functions and data.

#### <SYSTEM SETUP> Configure for basic system setup.

<SYSTEM INITIALIZE>

Initializes system configuration and sets all data to factory default configuration.

EXIT

To escape from the OSD setting, go to exit.

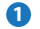

| SYSTEM INFORMAT                                                  | ION                                 |
|------------------------------------------------------------------|-------------------------------------|
| FIRMWARE VER<br>COLOR SYSTEM<br>PROTOCOL<br>BAUD RATE<br>ADDRESS | 1.0<br>NTSC<br>PELCO-D<br>2400<br>1 |
| BACK                                                             |                                     |

#### **1** SYSTEM INFORMATION

**FIRMWARE VER** Shows the current firmware version.

#### COLOR SYSTEM

Shows the current analog video system.

#### PROTOCOL

Shows the current PTZ control protocol.

#### BAUD RATE

Shows the current baud rate of the PTZ control.

#### ADDRESS

Shows the current camera ID of the PTZ control.

# OSD -DISPLAY SETUP (Privacy Zone)

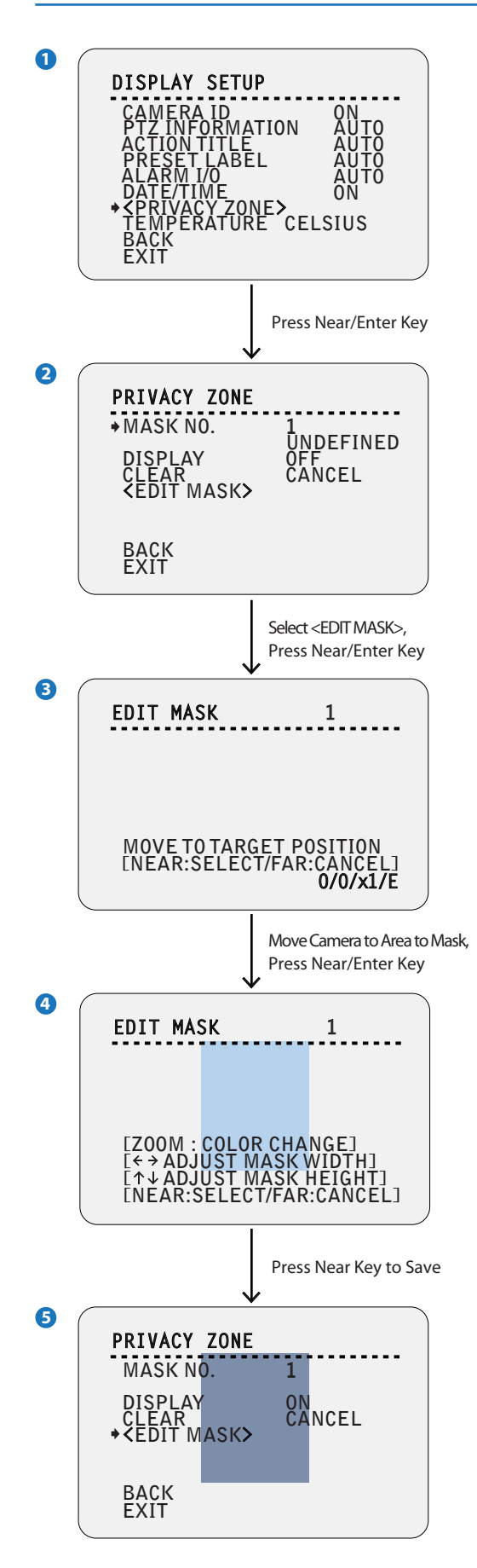

#### 1 DISPLAY SETUP

This menu defines enable/disable of OSD display on main screen. If an item is set to be 'AUTO', the item is displayed only when the value of it is changed.

#### 2 PRIVACY ZONE

Selects area in image to mask.

#### MASK NO.

Select mask number. If the selected mask has data already, camera moves as it was set. Otherwise, 'UNDEFINED' will be displayed under 'MASK NO.'.

#### DISPLAY

Sets if the camera makes mask shows or not on images.

#### CLEAR

Deletes data in the selected mask no.

#### <EDIT MASK>

Moves to setup the mask no.

#### **3** EDIT MASK - Move to Target Position

Move camera to area to mask. Then the menu to adjust mask size will be displayed.

- If the tilt angle is located in the range between 90° to 90°, you can not set up privacy zone mask.
- If tilt angle over 90° (image flipped region) is designated, camera will automatically move to identical position by changing tilt angle less than 90° and moving pan angle 180° relatively.

#### 4 EDIT MASK - Color Change & Adjust Mask Size

Adjust mask size. Use joystick or arrow buttons to adjust mask size.

- Zoom In/Out: Change Color of Mask.
- Move Joystick Left/Right(◀►): Adjust Mask Width.
- Move Joystick Up/Down( ▲▼): Adjust Mask Height.
- To hide a certain zone completely regardless of high speed pan/tilt motions, it is recommended that the size of mask must be 20% bigger than original target size.
- It is noted that during pan/tilt control like jog action, the object behind the privacy mask can be disclosed in a short period of time.

# OSD -MOTION SETUP & PARKING ACTION SETUP

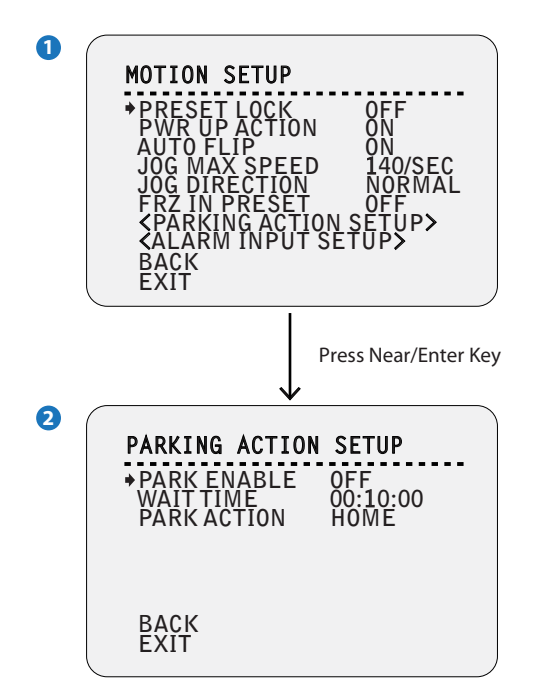

## MOTION SETUP

Setup the general functions of pan/tilt motions.

#### PRESET LOCK

If motion lock is set to on, it is impossible to set up and delete preset, scan, pattern and group. It is possible only to run those functions. To set up and delete those functions, enter into OSD menu.

#### **PWR UP ACTION**

This function enables to resume the last action executed before power down. Most of actions such as preset, pattern, scan and group are available for this function but jog actions are not available to resume.

#### AUTO FLIP

In case that tilt angle arrives at the top of tilt orbit (90°), zoom module camera keep moving to opposite tilt direction (180°) to keep tracing targets. As soon as zoom module camera passes through the top of tilt direction(90°), images should be reversed automatically and Fappears in screen. If this function is set to 'OFF', tilt movement range is 0° ~ 90°.

#### JOG MAX SPEED

Sets maximum jog speed. Jog speed is inversely proportional to zoom magnification. As zoom magnification goes up, pan/tilt speed goes down.

#### JOG DIRECTION

If you set this to 'NORMAL', the view in the screen is moving same direction with jog tilting. If 'INVERSE' is selected, the view in the screen is moving reversely.

#### FRZ IN PRESET

At start point of preset movement, camera starts freezing the image of start point. Camera keeps displaying the image of start point during preset movement and does not display the images which camera gets during preset movement. As soon as camera stops at preset end point, camera starts displaying live images which it gets at preset end point. This function availability should be different by models.

#### <PARKING ACTION SETUP>

Moves to 'PARKING ACTION SETUP' screen.

#### <ALARM INPUT SETUP>

Moves to 'ALARM INPUT SETUP' screen.

'<ALARM INPUT SETUP>' is displayed only analog camera.

#### **2** PARKING ACTION SETUP

If 'PARK ENABLE' is set to 'ON', camera runs assigned function automatically if there is no PTZ command during assigned 'WAIT TIME'.

#### PARK ENABLE

#### WAIT TIME

The time is displayed with "hh:mm:ss" format and you can change this by 1 sec. unit.

1. To place the cursor on the time marked as below, press near key.

#### .10.00

2. Move joystick Left/Right to adjust hours, minutes and seconds.

- 3. Move joystick Up/Down to select the digit.
- 4. By pressing near key, save current setting.

#### PARKING ACTION

Ex) If 'HOME' is selected for park action, camera will move to home position when there is no PTZ command during the assigned 'WAIT TIME.'

# OSD -MOTION SETUP & ALARM INPUT SETUP

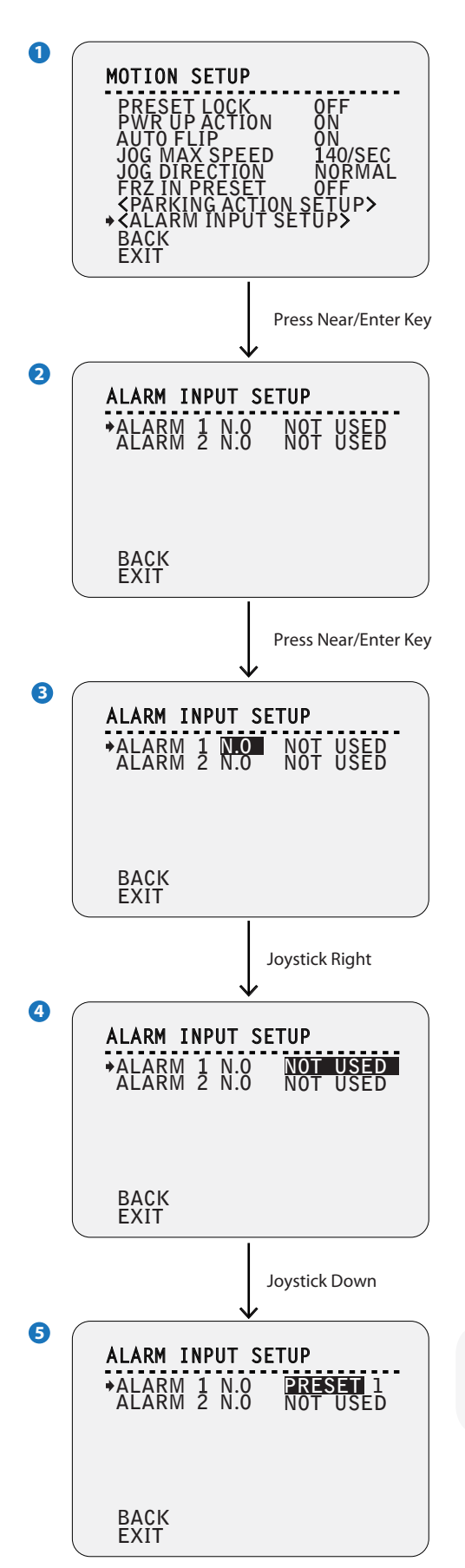

#### X This setup is not supported on some models.

#### **2** ALARM INPUT SETUP

If an external sensor is activated, camera will move to the corresponding action.

#### Alarm Type

Sets the sensor input type.

#### Alarm Action

For each alarm input, you can assign the counteraction functions (Preset, Scan, Pattern, Group).

#### 3 ALARM TYPE N.O- Normally Open

N.C- Normally Closed

#### Note:

Consult your alarm devices manual for N.O and N.C settings.

Note: to properly setup a group for the camera, be sure to have at least 2 Presets, 1 Scan, 1 Patter, and 1 Group setup.

# OSD -FUNCTION SETUP > PRESET SETUP

## What is a Preset?

A Preset is a unique command users can assign the camera. The PTZ39X supports up to 255 different Presets. Users can use 127 Presets to setup different positions for the camera Users can setup 1~128 Presets for different camera positions, except for preset 95. Preset 95 is reserved for starting the camera's OSD menu. For a complete list of all the reserved presets, see below.

See Appendix II for more information on reserved presets.

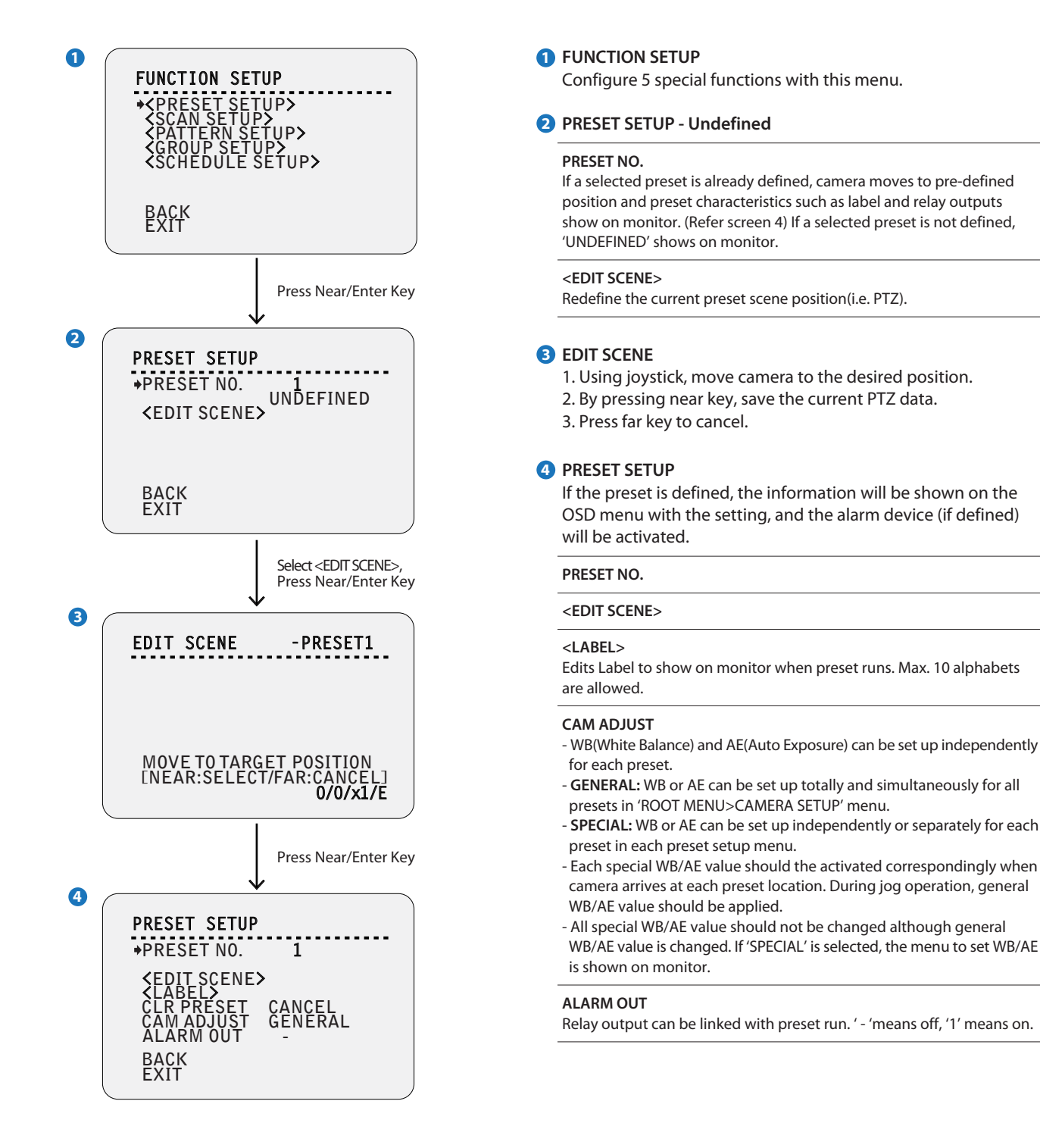

# OSD -FUNCTION SETUP > PRESET SETUP

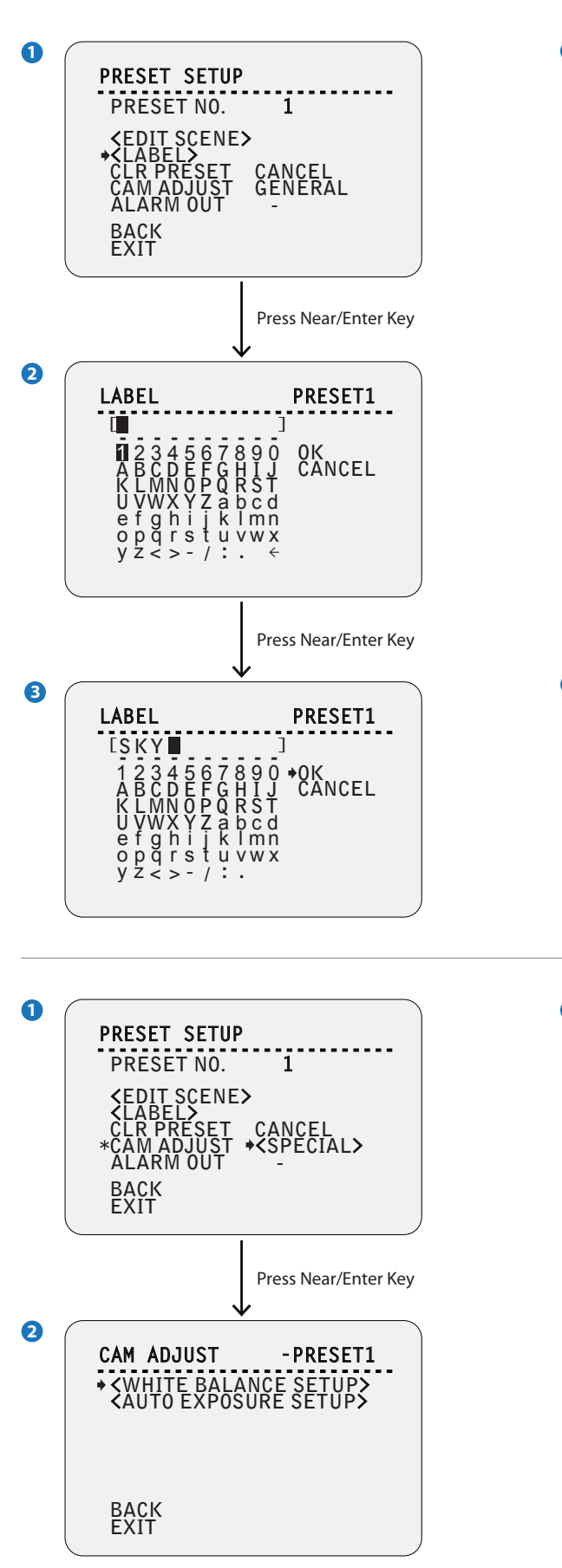

#### 2 LABEL

Edits label to show on monitor when camera arrives at preset.

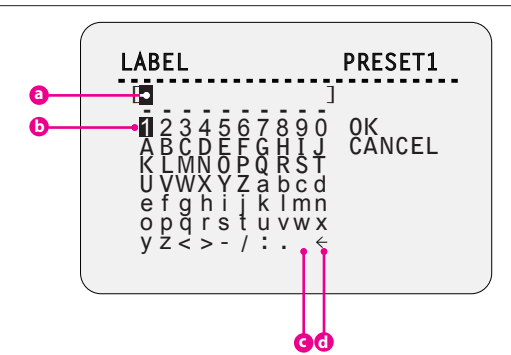

Ourrent Cursor Position: In edit label menu, a reverse rectangular is cursor. As soon as finishing selecting alphabet, cursor moves to the next digit.

Selecting Alphabet: Using left/right/up/down of joystick, move to an appropriate character from the character set. To choose the character, press the near or enter key.

**G** Space: If you want to use blank, choose space character (' ').

Back-Space: If you want to delete a character in front, use back space character ('\(-')).

#### 3 LABEL – Complete Editing

If you complete the label editing, move cursor to 'OK' and press near key to save completed label. To abort current change, move cursor to 'CANCEL' and press near key.

#### 2 CAM ADJUST

Edits label to show on monitor when the camera arrives at presets.

#### <WHITE BALANCE SETUP>

See the section 'ROOT MENU>CAMERA SETUP>WB SETUP'.

#### <AUTO EXPOSURE SETUP>

See the section 'ROOT MENU>CAMERA SETUP>AE SETUP'.

# OSD -FUNCTION SETUP > SCAN SETUP

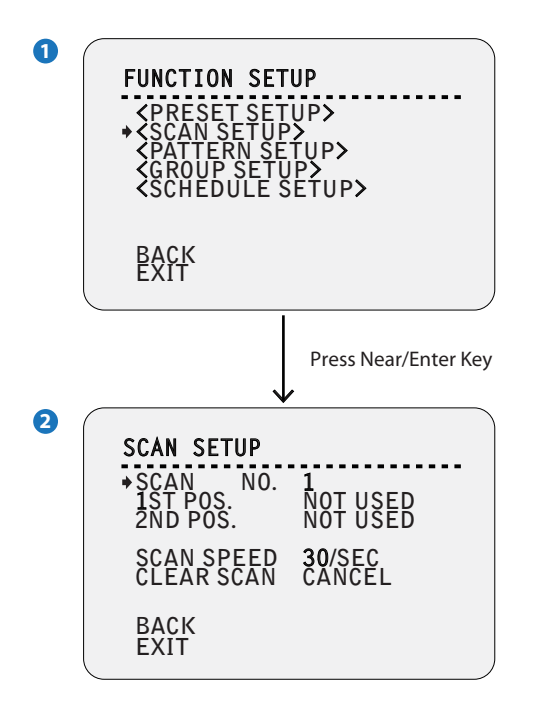

## 2 SCAN SETUP

By using the scan function, you can make the camera to move between 2 preset positions repeatedly.

When the scan function runs, the camera moves from the preset assigned as the 1st point to the preset assigned as the 2nd point in CW(Clockwise) direction. Then the camera moves from the preset assigned as the 2nd point to the preset assigned as the 1st point in CCW(Counterclockwise) direction.

In case that the preset assigned as the 1st point is same as the preset assigned as the 2nd point, the camera turns on its axis by 360° in CW direction and then it turns on its axis by 360° in CCW direction.

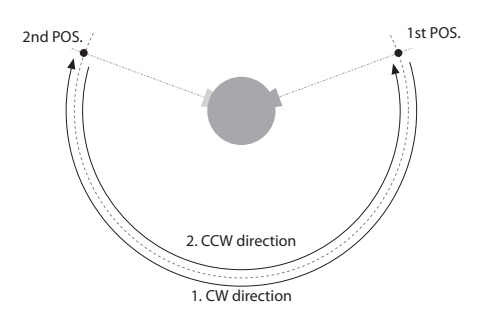

#### SCAN NO.

Selects the scan number to edit. If a selected scan has not defined, 'NOT USED' is displayed in 1st position and 2nd position.

#### 1ST POS. / 2 ND POS.

Set up the 2 position for scan function. If a selected preset is not defined, 'UNDEFINED' will be displayed as shown below.

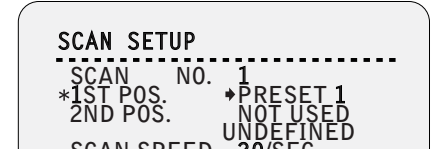

## SCAN SPEED

Sets the scan speed.

**CLEAR SCAN** Deletes the current scan data.

Note: to properly setup a scan for the camera, be sure to have at least 2 Presets setup.

# OSD -FUNCTION SETUP > PATTERN SETUP

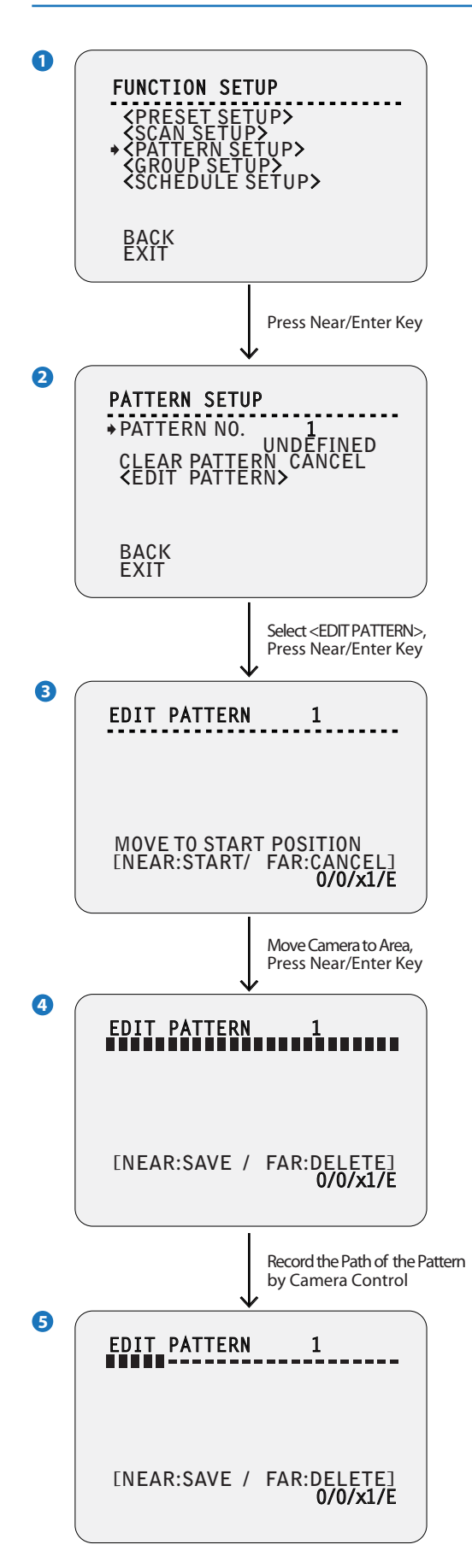

#### **2** PATTERN SETUP

Pattern function is that a camera memorizes the path (mostly curve path) by joystick of controller for assigned time and revives the path exactly as it memorized.

4 patterns are available and max. 1000 communication commands can be stored in a pattern.

#### PATTERN NO.

Select pattern number to edit. If a selected pattern number is not defined, 'UNDEFINED' will be displayed under selected pattern number.

#### **CLR PATTERN**

Deletes data in the current pattern.

<EDIT PATTERN>

Starts editing pattern.

### **3** EDIT PATTERN - Select the Position

- 1. By using joystick, move to the start position with appropriate zoom.
- 2. To start the pattern recording, press near or enter key.
- 3. To exit this menu, press far key.

#### **4** EDIT PATTERN - Records

- 1. Move the camera with joystick of the controller or run preset function to memorize the path (mostly curve path) in a selected pattern.
- 2. The total memory size and the rest memory size is displayed in the form of bar.
- 3. To save data and exit, press near key.
- 4. To cancel recording and delete the recorded data, press far key.

Note: to properly setup a pattern for the camera, be sure to have at least 2 Presets, and 1 Scan setup.

# OSD -FUNCTION SETUP > GROUP SETUP

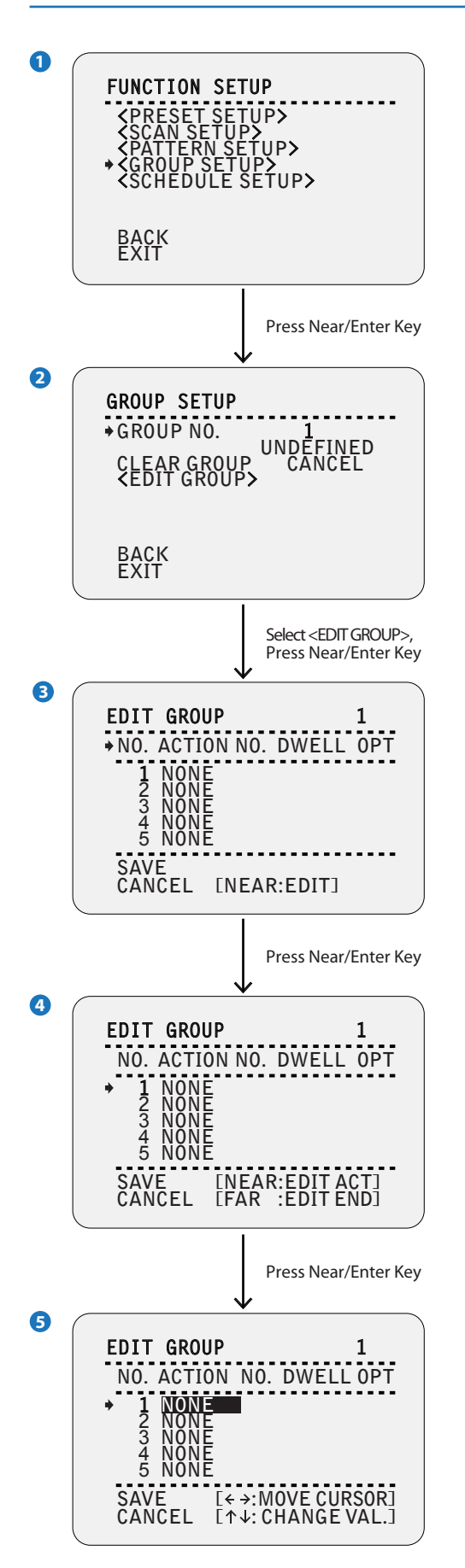

#### **2** GROUP SETUP SCREEN

The group function allows running sequence of presets, pattern and/or scans. Each group can have max. 20 action entities which can be preset, pattern or scan.

Preset speed can be set up and the repeat number of pattern & scan can be set up in group setup. Dwell time between actions can be set up also.

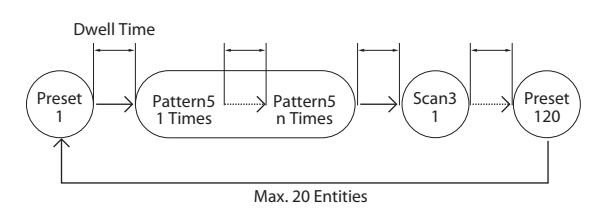

#### GROUP NO.

Selects group number to edit. If a selected group number is not defined, 'UNDEFINED' will be displayed under the selected group number.

#### CLEAR GROUP

Deletes data in the current group.

#### <EDIT GROUP>

Starts editing group.

#### EDIT GROUP - Initial Screen

Press near or enter key in 'NO' list to start group setup.

#### ACTION NO.

Sets the function and function number.

## DWELL TIME

Sets dwell time between function by moving joystick up/down.

#### OPT

It represents preset speed when preset is selected. It should be the number of repetition when pattern or scan is selected for 'ACTION'.

#### 4 EDIT GROUP – Select Function Sequence

Note that max. 20 functions are allowed in a group. Move cursor up/down and press near or enter key to set up.

#### **5 6** EDIT GROUP - Assign Function

Set up 'ACTION, 'DWELL' and 'OPT'. Note that selected item is displayed in reverse. Move cursor left/right to select items and move cursor up/down to change each value.

# OSD -FUNCTION SETUP > GROUP SETUP

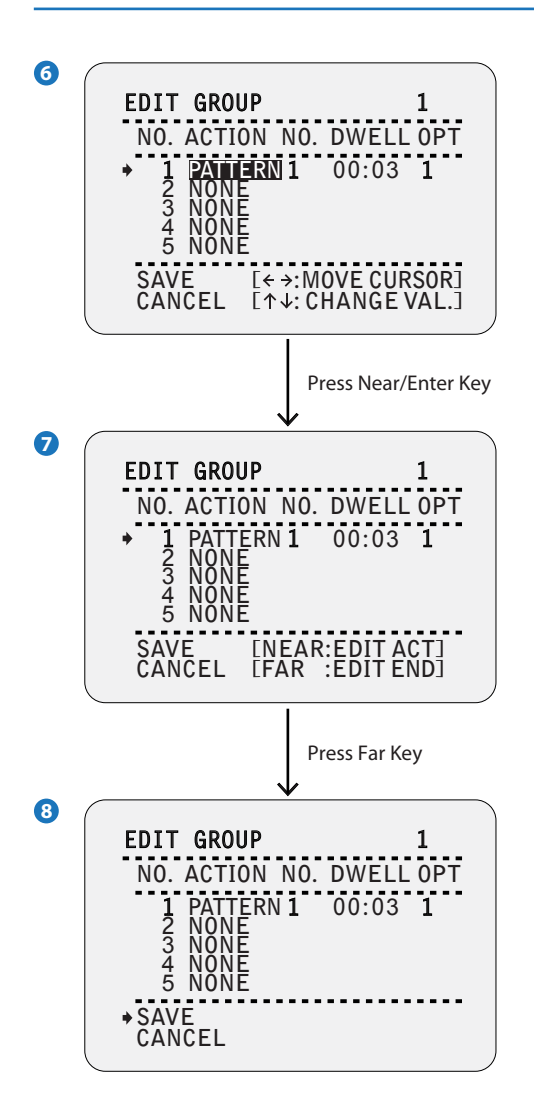

#### EDIT GROUP - Selects Function Sequence

After finishing setting up an 'ACTION', press near or enter key to one-upper-level menu. Move cursor up/down to select 'ACTION NO.' and repeat to step reformed to edit the selected group.

## 8 EDIT GROUP - Saves the Setting

After finishing setting up all actions, press far key to exit. Then cursor should be moved to 'SAVE'. Press near or enter key to save the data.

Note: to properly setup a group for the camera, be sure to have at least 2 Presets, 1 Scan, and 1 Patter setup.

# OSD -FUNCTION SETUP > SCHEDULE SETUP

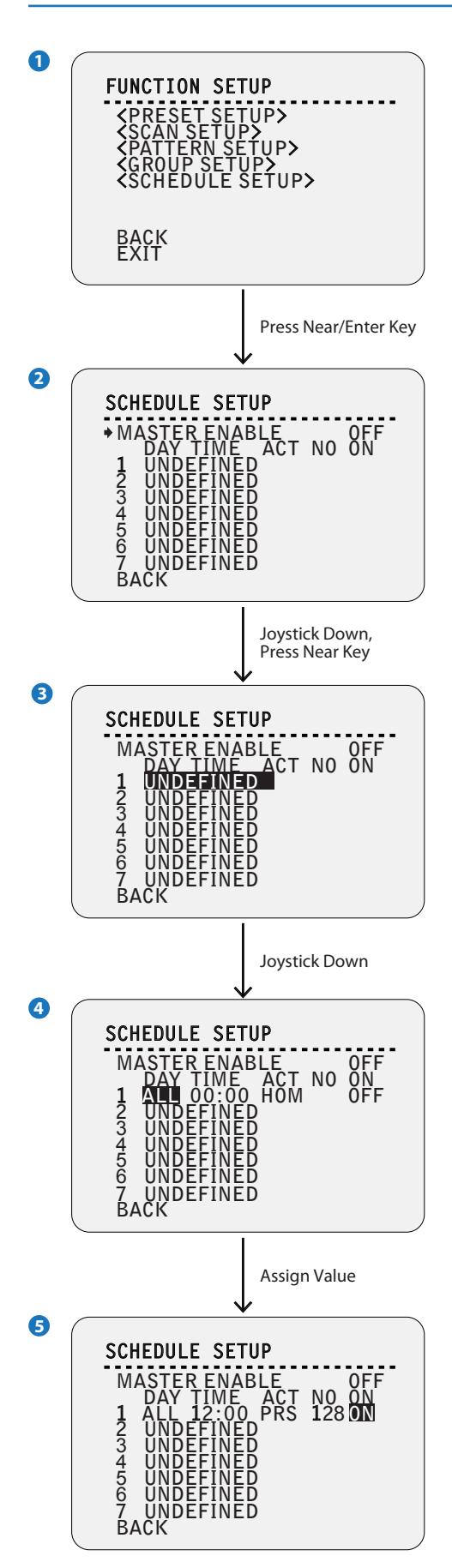

#### 2 SCHEDULE SETUP SCREEN

The schedule function allows running an appropriate function like preset, scan, pattern, group, home move at designated day and time.

EX) If you setup a rule 'Tuesday at 9:00AM' and 'Preset 1(say main gate)', the camera will move to main gate every Tuesday at 9:00 AM. If you choose weekday, camera will move to main gate everyday except weekend.

It is noted that due to the real time clock(ROOT MENU> SYSTEM SETUP>DATA/TIME SETUP), the time data will be kept regardless of blackout. The initial time and day setup is essential to proper schedule function.

#### MASTER ENABLE

Decide whether schedule function is active or not.

#### DAY

Set the day for scheduling.

- Undefined: Inactivate
- All: Applies to every day
- WKD: Applies to every day except Saturday and Sunday
- SUN-MON: Applies to designated day only

#### TIME

Set the time.

#### ACT NO

Set the function and function number.

#### ON

Decide to make this rule effective or not.

#### **4 5** SCHEDULE SETUP - Assign Value

Each field (DAY, TIME, ACT, NO., ON) can be selected by Left/Right keys and the values in the field are changed using Up/Down keys.

# OSD -FUNCTION SETUP > SCHEDULE SETUP

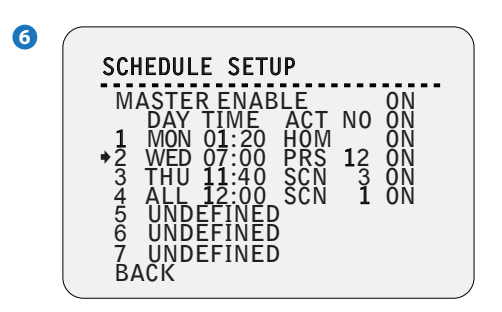

## EX)

The second rule means camera will move to preset 12 position at 7:00 on every wednesday.

- If there are rules conflicts to each other, the higher number is the higher priority has.
- ☑ If you assign undefined function, there will be no action.
- Using reserved preset, you can make various schedules. For example, PRS125 and PRS124 are 'DAY' and 'NIGHT' mode respectively. (Refer to Reserved Preset list in this manual.)

Note: to properly setup a schedule for the camera, be sure to have at least 2 Presets, 1 Scan, 1 Patter, and 1 Group setup.

# OSD -CAMERA SETUP > WHITE BALANCE SETUP

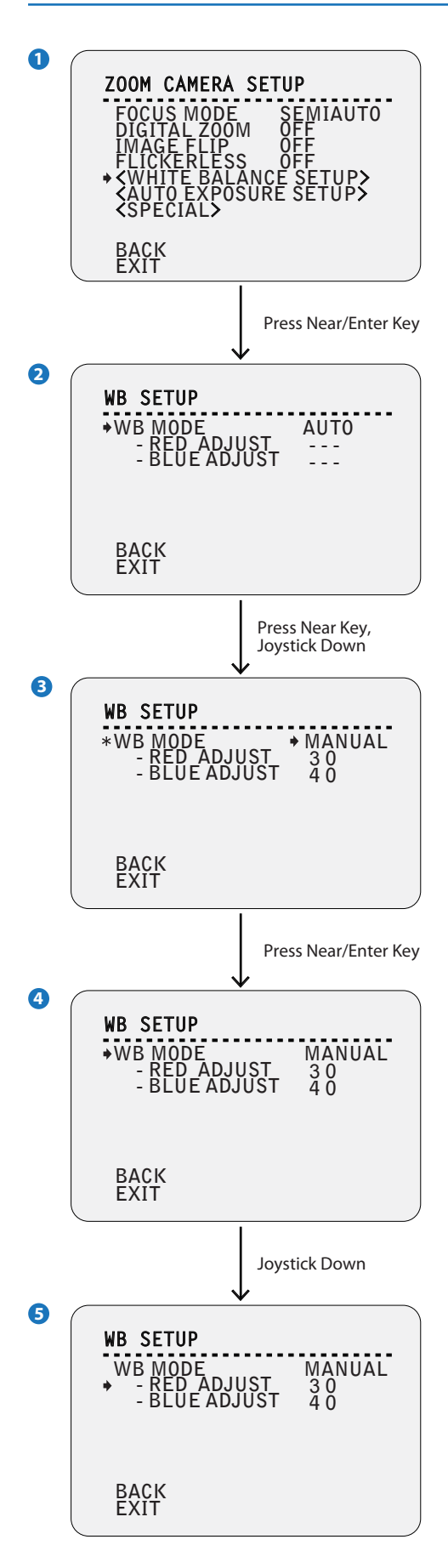

#### 1 ZOOM CAMERA SETUP

Setup the general functions of zoom camera module.

#### FOCUS MODE

#### Sets the camera focus mode.

- AUTO: Focus is exchanges automatically in this mide.
- SEMIAUTO: This mode exchanges the focus mode automatically between manual focus mode and auto focus mode. Manual focus mode activates in preset operation and auto focus mode activates when jog operation starts.
- MANUAL: With manual mode at presets, focus data is memorized in each preset in advance and camera calls focus data in correspondence with presets as soon as camera arrives at a preset.

#### DIGITAL ZOOM

Sets digital zoom function to 'ON' or 'OFF'. If this is set to 'OFF', optical zoom function runs but zoom function stops at the end of optical zoom magnification.

#### **IMAGE FLIP**

Sets if the image should be reversed or not.

#### FLICKERLESS

Turns on or off the flickerless function. In this function, AE mode becomes shutter priority mode and shutter speed value will be fixed to 1/100 sec.

#### <WHITE BALANCE SETUP>

Starts 'WHITE BALANCE SETUP' setup screen.

#### <AUTO EXPOSURE SETUP>

Starts 'AUTO EXPOSURE SETUP' setup screen.

#### <SPECIAL>

Starts 'SPECIAL' setup screen.

Main This setup is not supported on some models.

## 2 WB SETUP

#### WB MODE

- AUTO: Camera perform white balance automatically.
- Manual: R/B gain level can be set up manually.
- ATW: Auto White Balance is performed in the wider range of color temperature than that of the 'AUTO' mode.
- AWC: When right direction key is clicked, one time white balance is performed for current illumination condition and the value is kept.
- INDOOR: WB will be done under assumption of Indoor illumination.
- OUTDOOR: WB will be done under assumption of Sun light.

#### **RED ADJUST**

#### **BLUE ADJUST**

# OSD -CAMERA SETUP > AUTO EXPOSURE SETUP

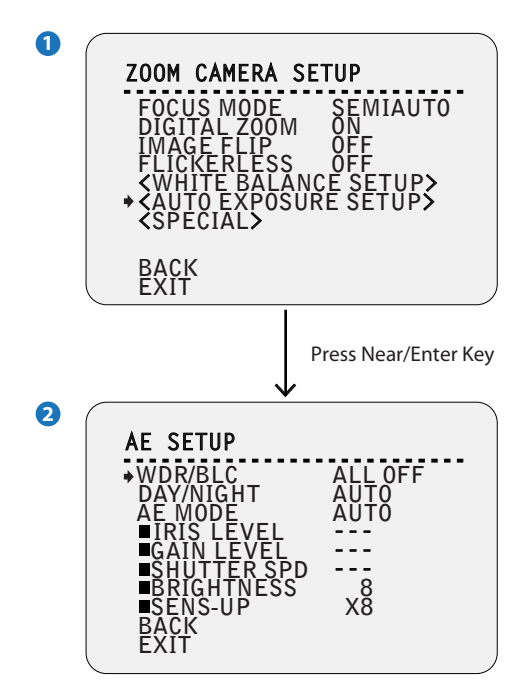

## 2 AE SETUP

## WDR/BLC

Sets the backlight compensation.

#### DAY/NIGHT

#### 'AUTO' exchanges day/night.

#### AE MODE

- AUTO: Full auto mode for AE function
- MANUAL: In manual mode. 'IRIS', 'GAIN', 'SHUTTER SPEED' can be changed in this mode.
- IRIS: Iris priority mode. You can change iris while others are adjusted automatically.
- SHUTTER: Shutter priority mode. Shutter speed can be changed while while others are adjusted automatically.
- BRIGHT: In this mode, you can assign AE value in terms of brightness.

#### **IRIS LEVEL**

Works when 'AE MODE' is 'MANUAL' or 'IRIS' mode.

#### GAIN LEVEL

Works when 'AE MODE' is 'MANUAL'. Enhances image brightness automatically in case that luminance level of image signal is too low.

#### SHUTTER SPD

Works when 'AE MODE' is 'MANUAL' or 'SHUTTER' mode.

#### BRIGHTNESS

Works when 'AE MODE' is 'BRIGHT'. Adjusts brightness of images. Iris, shutter speed and gain are adjusted automatically in correspondence with this value.

#### SENS-UP

# OSD -CAMERA SETUP > SPECIAL (HLC/ DNR)

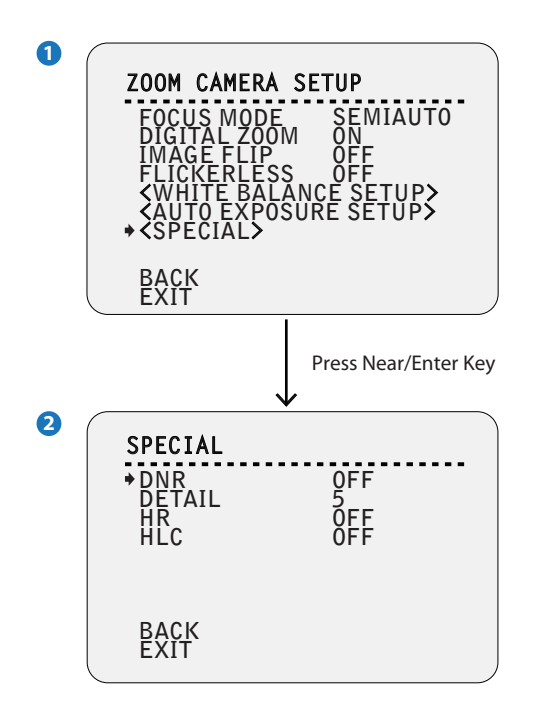

#### 🔀 This setup is not supported on some models.

#### 2 SPECIAL

Sets the special function relaced to the image.

#### DNR

If reduces the noise caused by 'AGC' action. If set to AUTO or MANUAL, the noise will be reduced but the ghost effect on moving objects will be increased. If enabled, select the apropriate level from  $1 \sim 10$ .

#### DETAIL

Selects if the sub screen will be displayed. Sub screen will be displayed on the bottom of the right side. Even though the main image enables the digital zoom, the sub screen will only display with maximum optical zoom.

#### **HR(High Resolution)**

This mode enhances edges and produces higher definition images.

#### HLC

Part where becomes brightness more than the standard value is automatically hid by mask on the video.

# OSD -SYSTEM SETUP

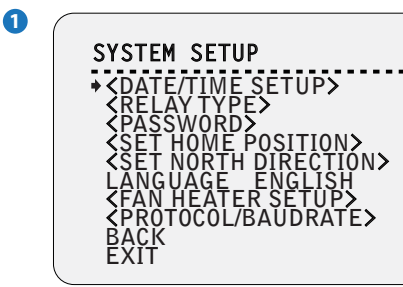

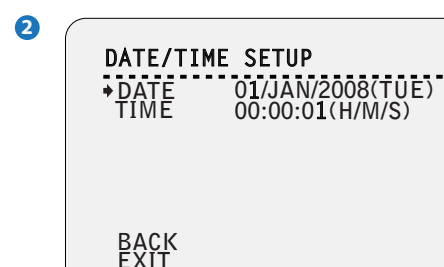

B

RELAY TYPE SETUP • RELAY1 NORMAL OPEN

BACK EXIT

## 4

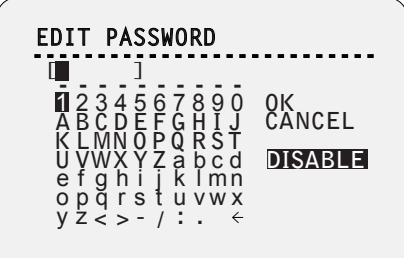

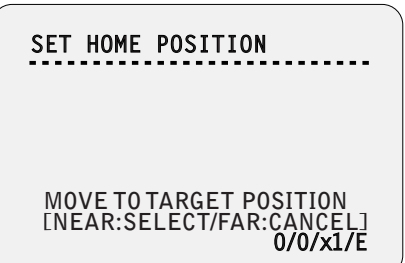

#### SYSTEM SETUP

<DATE/TIME SETUP>

Start 'DATE/TIME SETUP' setup.

☆ '<DATE/TIME SETUP>' is displayed only analog camera.

<**RELAY TYPE**> Start 'RELAY TYPE' setup.

<**PASSWORD**> Start 'PASSWORD' setup.

<**SET HOME POSITION**> Starts 'SET HOME POSITION' setup. See the screen 4 below.

<SET NORTH DIRECTION> Starts 'SET NORTH DIRECTION' setup.

#### LANGUAGE

You can select a preferred Language of OSD display. After selecting a language, press near or enter key.

<FAN HEATER SETUP> Moves to 'FAN HEATER SETUP' screen.

This setup is only applicable for fan/heater model.

<**PROTOCOL/BAUDRATE**> Moves to 'PROTOCAL/BAUDRATE' screen.

#### **2** DATE/TIME SETUP

This setup is not supported on some models.

#### DATE

- Date is displayed in dd/mm/yy format.
- 1. If you press the near key, the focus will be placed on 'dd'.
- 2. Sets date moving joystick Up/Down.
- 3. Moves joystick Left/Right to move to date-month-year.
- 4. The values in the field are changed using Up/Down keys.
- The day is automatically calculated when you set the day.

#### TIME

Time is displayed in HH:MM:SS format. Sets time same as setting date.

## **3** RELAY TYPE SETUP

#### RELAY1

Contacts type of of 1ch. Relay out are defined.

## 4 EDIT PASSWORD

Sets the 4 characters long password. If this function is set to 'ENABLE', the password is required whenever you enter OSD menu.

**Solution** The default password is '4321' and the master password is '- - > g'.

# OSD -SYSTEM SETUP

## SET HOME POSITION

MOVE TO TARGET POSITION [NEAR:SELECT/FAR:CANCEL] 0/0/x1/E

## SET NORTH DIRECTION

#### MOVE TO TARGET POSITION [NEAR:SELECT/FAR:CANCEL] 0/0/x1/N

7

6

6

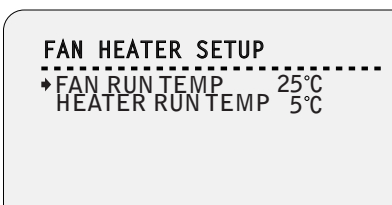

BACK

#### **5** SET HOME POSITION

Home position means the origin of pan angle calculation. The value of pan angle displayed on the screen is based on this home position. Home is not effective to tilt angle.

By using joystick, move the camera to the desired position and press near key.

If you change the location of the home position, all horizontal location of functions such as preset, scan, pattern, group and privacy zone mask will be shifted based on the changed home position.

If there are no setup for those functions like preset, pattern, scan, group camera will automatically move to home position after rebooting.

If power up action is set to be on, camera will continue the function which is executed lastly after rebooting.

#### Set Home Position?

When you replace the camera block or the orientation of camera is changed due to maintenance operations, it is very difficult to maintain the same pan orientation. Therefore, all function data maintain on pan orientation such as preset, scan, pattern, group and privacy zone mask are not useful any more accordingly.

However, even in this case, you can reuse the data if you redefine set home position on the previous home position.

## **6** SET NORTH DIRECTION

By using joystick, move the camera to the desired north position and press enter (near/save).

The direction will be displayed in the screen

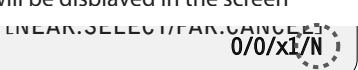

Direction will be displayed from: N(North) / S(South) / E(East) / W(West) / NE(Northeast) / NW(Northwest) / SE(Southeast) / SW(Southwest).

#### **7** FAN HEATER SETUP

Sets the fan/heater enabled/disabled according to the temperature.

This menu will be displayed only for fan/heater model.

#### FAN RUN TEMP

Above this temperature, the blower fan will start automatically.

#### HEATER RUN TEMP

Below this temperature, the heater will be tuned on automatically.

# OSD -SYSTEM SETUP (BAUDRATE & PROTOCOL)

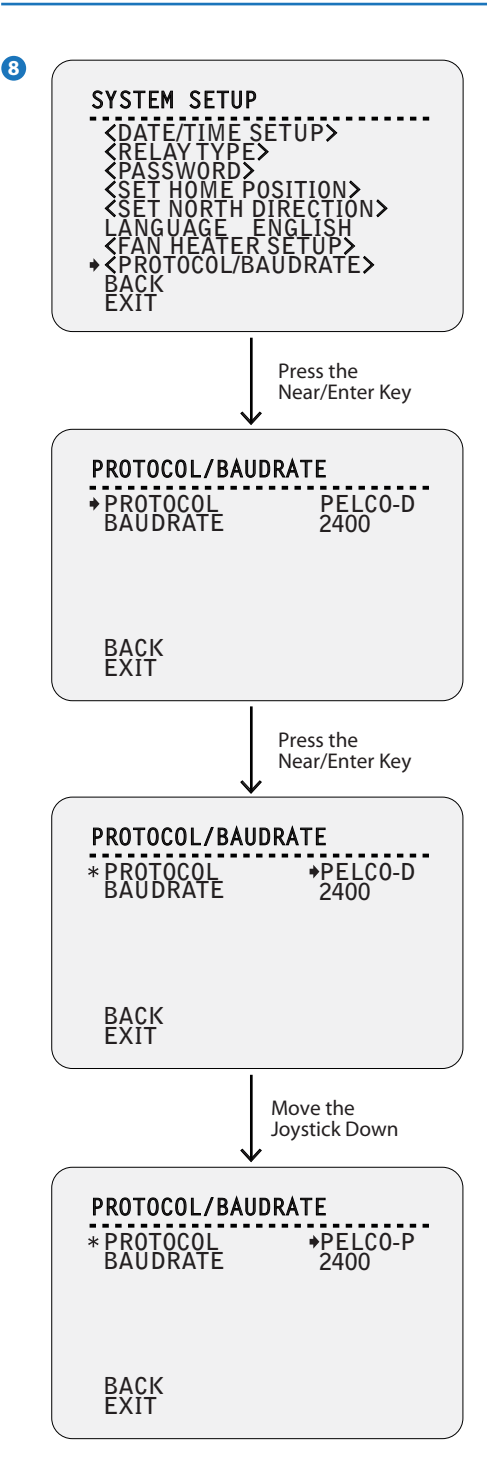

#### 8 PROTOCOL/BAUDRATE

After installing the camera, you should set the communication protocol and baudrate.

#### PROTOCOL

- Select the appropriate protocol.
- If you set the protocol as 'Auto' protocol, camera will automatically recognize PELCO-D, PELCO-P or SAMSUNG protocol.
- If you want to control using DVR or system keyboard, their protocol
- must be identical to camera. Otherwise, you can not control the camera. - If you change camera protocol by changing DIP switch, the change will be effective after you reboot the camera.

#### BAUDRATE

Select the appropriate baud rate.

# OSD -SYSTEM INITIALIZE

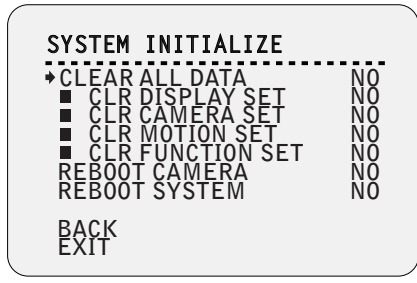

#### SYSTEM INITIALIZE

CLEAR ALL DATA YES / NO Deletes all configuration data such as display, camera, motion setup and so on.

CLR DISPLAY SET YES / NO Initializes display configuration.

**CLR CAMERA SET** YES / NO Initializes camera configuration.

CLR MOTION SET YES / NO Initializes motion configuration.

CLR FUNCTION SET YES / NO Deletes preset, scan, pattern, group and schedule data.

**REBOOT CAMERA** YES / NO Reboots zoom camera module.

**REBOOT SYSTEM** YES / NO Reboots speed dome camera.

#### 🔀 Initial Configuration Table

| Camera ID<br>PTZ Information<br>Action Title<br>Preset Label<br>Alarm I/O<br>Date/Time<br>Privacy Zone<br>Temperature                                                                                                    | ON<br>AUTO<br>AUTO<br>AUTO<br>AUTO<br>ON<br>Undefined<br>OFF                                             | Display  |
|----------------------------------------------------------------------------------------------------|----------------------------------------------------------------------------------------------------|----------|
| Preset Lock<br>Power Up Action<br>Auto Flip<br>Jog Max Speed<br>Jog Direction<br>Freeze In Preset<br>Park Action                                                                                                    | OFF<br>ON<br>ON<br>140°/sec<br>NORMAL<br>OFF<br>OFF                                                      | Motion   |
| Preset<br>Scan<br>Pattern<br>Group<br>Schedule                                                                                                    | Undefined<br>Undefined<br>Undefined<br>Undefined<br>Undefined                                            | Function |
| Focus Mode<br>Digital Zoom<br>Image Flip<br>Flickerless<br>White Balance<br>WDR/BLC<br>Day/Night<br>AE Mode<br>Iris Level<br>Gain Level<br>Gain Level<br>Shutter Speed<br>Brightness<br>Sens-up<br>DNR<br>Detail<br>HR<br>HLC | AUTO<br>OFF<br>OFF<br>ATW<br>ALL OFF<br>AUTO<br>AUTO<br>-<br>-<br>-<br>8<br>X8<br>AUTO<br>5<br>ON<br>OFF | Camera   |
| Relay Type<br>Language<br>Fan Run Temp<br>Heater Run Temp<br>Protocol<br>Baud Rate                                                                                                    | Normal Open<br>English<br>25<br>5<br>AUTO<br>2400                                                        | System   |

# Specification - Dimension

Unit: mm

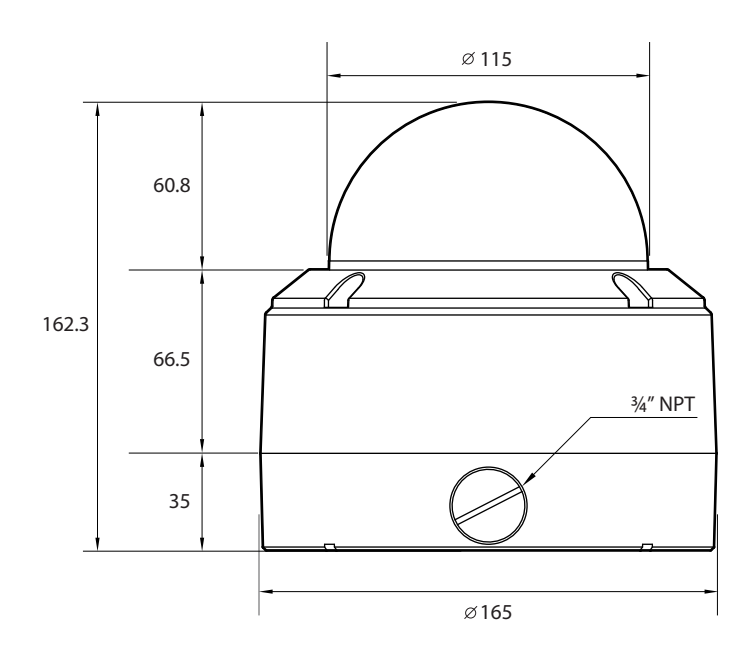

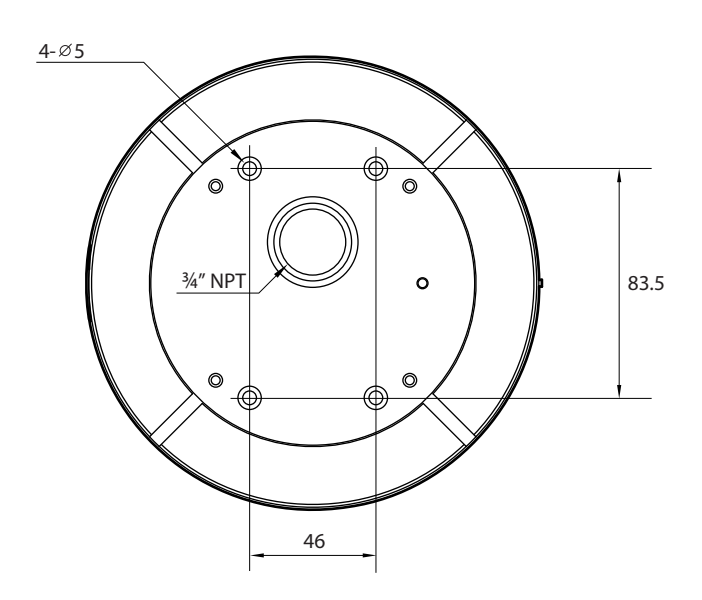

# Specification - Dimensions of Option Brackets

#### Wall Mount Bracket

Unit: mm

#### **Ceiling Mount Bracket**

Unit: mm

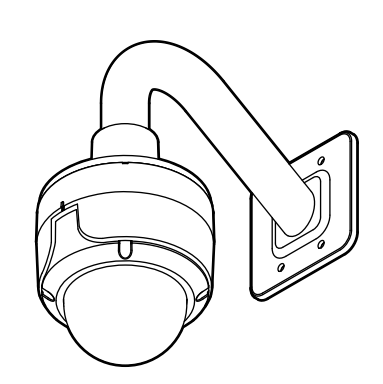

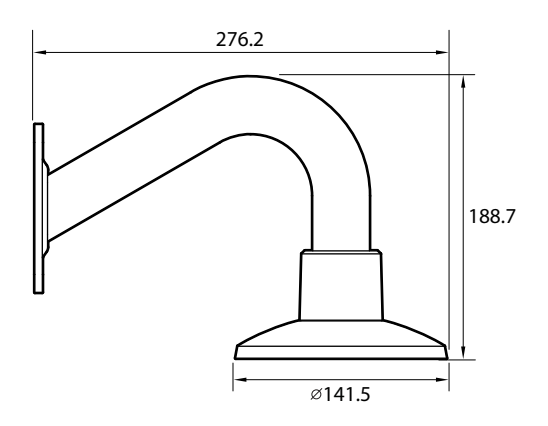

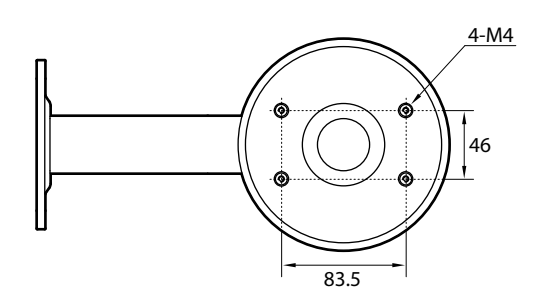

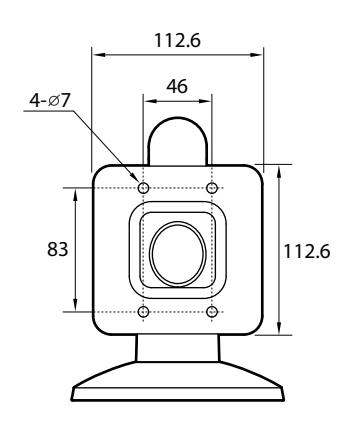

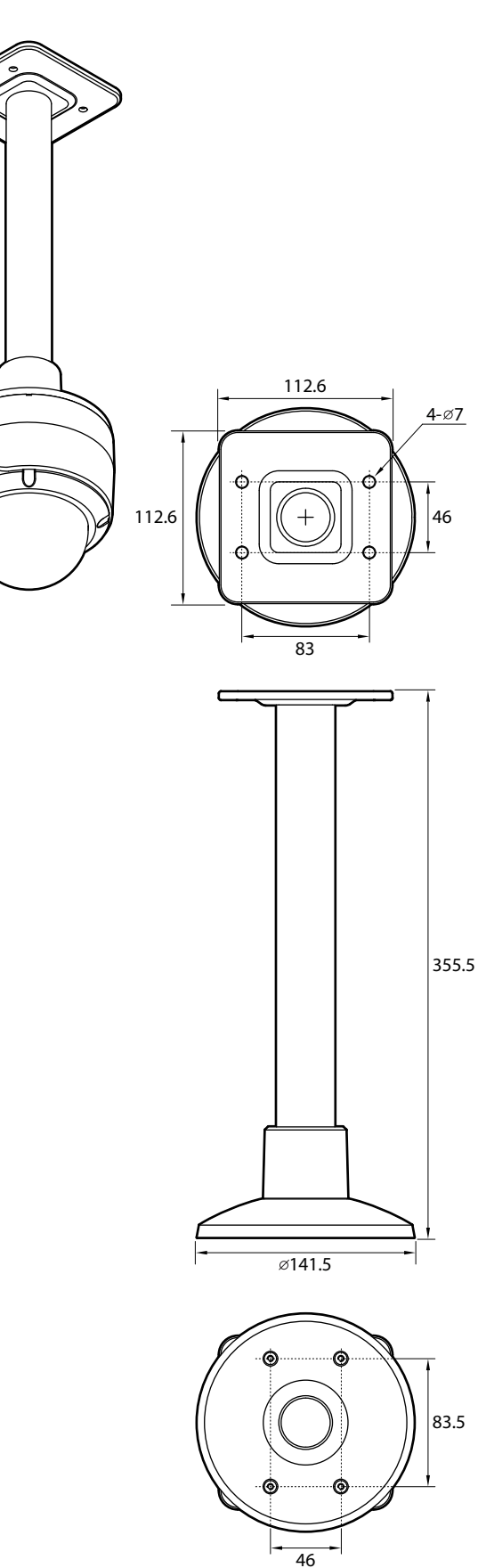

# Specification -Dimensions of Option Sunshield

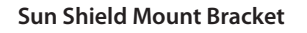

Unit: mm

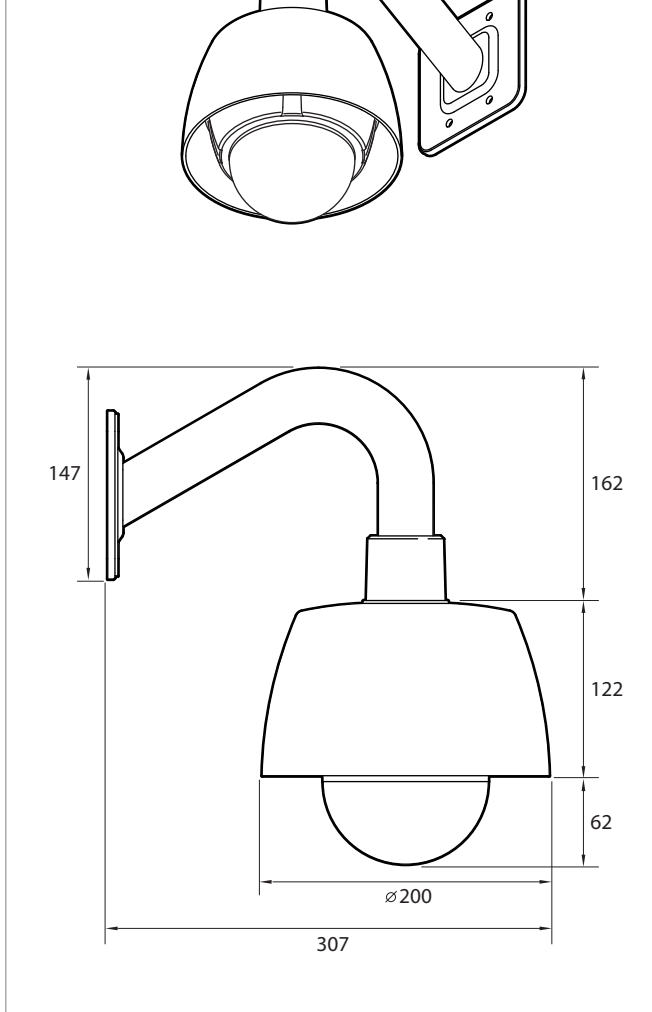

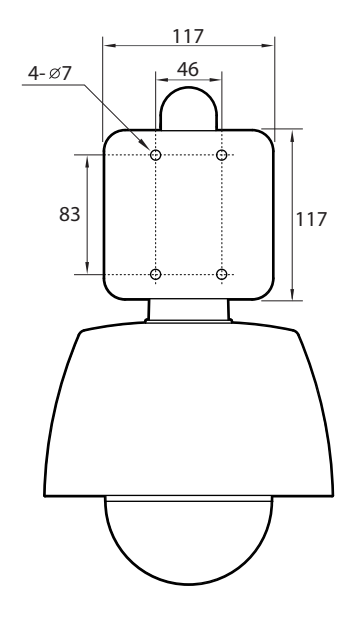

# Specification - Specification\_x12

| VIDEO                      |                                                       |  |  |  |  |
|----------------------------|-------------------------------------------------------|--|--|--|--|
| Image Sensor               | 1/4" Sony Super HAD (Double Scan) CCD II              |  |  |  |  |
| Effective Pixels           | 1028 (H) x 508 (V), 520K                              |  |  |  |  |
| Horizontal Resolution      | 750 TV Lines [B&W], 700 TV Lines [Color]              |  |  |  |  |
| Minimum Illumination       | Color: 0.5 Lux, 0.001 Lux [DSS ON]                    |  |  |  |  |
|                            | B&W: 0.2 Lux, 0.0004 Lux [DSS OFF]                    |  |  |  |  |
| S/N Ratio                  | 50dB (AGC off)                                        |  |  |  |  |
| Video Output               | CVBS: 1.0Vp-p / 75Ω                                   |  |  |  |  |
| LENS                       |                                                       |  |  |  |  |
| Focal Length               | F1.6 (W) ~ F2.7(T)                                    |  |  |  |  |
|                            | f = 3.8mm (W) ~ 45.6mm (T)                            |  |  |  |  |
| Focus                      | Auto / Semi-Auto / Manual                             |  |  |  |  |
| Zoom                       | 12X Optical, 32X Digital                              |  |  |  |  |
| OPERATIONAL                |                                                       |  |  |  |  |
| Digital Slow Shutter       | x2 ~ x512 / 1/60 ~ 1/100000                           |  |  |  |  |
| 3D Digital Noise Reduction | OFF / ON                                              |  |  |  |  |
| Wide Dynamic Range         | OFF / ON                                              |  |  |  |  |
| Day and Night              | AUTO / DAY / NIGHT                                    |  |  |  |  |
| Auto Gain Control          | AUTO / MANUAL / MAX GAIN LIMIT                        |  |  |  |  |
| White Balance              | ATW / AWC / MANUAL / INDOOR / OUTDOOR / OUT. AUTO     |  |  |  |  |
| Motion Detection           | Available                                             |  |  |  |  |
| Privacy Zones              | OFF / ON (8 Programmable Zones)                       |  |  |  |  |
| Highlight Compensation     | OFF / ON                                              |  |  |  |  |
| PAN / TILT                 |                                                       |  |  |  |  |
| Range                      | Pan: 360° Endless                                     |  |  |  |  |
|                            | Tilt: 180° (Auto-Flip On), 90° (Auto-Flip Off)        |  |  |  |  |
| Speed                      | 360°/sec for Presets; 1~180°/sec for Scans;           |  |  |  |  |
|                            | 0.05~360°/sec for Manual Adjustments                  |  |  |  |  |
| Presets                    | 128 with Alphanumeric Labels                          |  |  |  |  |
| Scans                      | 8                                                     |  |  |  |  |
| Patterns                   | 4 (1000 Commands/Pattern)                             |  |  |  |  |
| Groups                     | 8 (20 Actions/Group)                                  |  |  |  |  |
| Schedules                  | 7                                                     |  |  |  |  |
| GENERAL                    |                                                       |  |  |  |  |
| Sensor In / Out            | 2 ln / 1 Out                                          |  |  |  |  |
| Operating Temperature      | -10°C ~ 50°C (14°F ~ 122°F)                           |  |  |  |  |
| Approvals                  | FCC, CE, RoHS,                                        |  |  |  |  |
|                            | IP66 (Protects against dust and high pressure water.) |  |  |  |  |
| Power Requirement          | Dual (12VDC & 24VAC)                                  |  |  |  |  |
| Power Consumption          | 12VDC: 12W, 1A                                        |  |  |  |  |
|                            | 24VAC: 12W, 500mA                                     |  |  |  |  |
| Housing Material           | Aluminum Die-casting                                  |  |  |  |  |
| Bubble Dome Material       | Polycarbonate                                         |  |  |  |  |
| Dimensions                 | 165 x 157.5 mm (6.5 x 6.2 in)                         |  |  |  |  |
| Weight                     | 6.61 lbs , 3kg                                        |  |  |  |  |
| -                          | -                                                     |  |  |  |  |

\*Specification is subject to change without prior notice.

# Troubleshooting

Before sending your camera for repair, check the following or contact our technical support specialists.

| PROBLEM                                                       | SOLUTION                                                                                                    |
|---------------------------------------------------------------|----------------------------------------------------------------------------------------------------|
| Notimage appears on the screen.                               | Check that the power cable is connected properly to the camera and<br>that it meets the camera's power requirements. Check that the line<br>connection between the camera and monitor is fixed properly.Check<br>that you have properly connected BNC cable to the camera.                                                                                                    |
| The image on the screen is dim.                               | Is the lens stained with dirty? Clean your lens with a soft, clean cloth.<br>Check the monitor and DVR settings. If the camera is exposed to very<br>strong light, change the camera position.                                                                                                    |
| The image on the screen is dark.                              | Adjust the contrast feature of the monitor . If you have an intermediate device, set the $\Omega75$ / Hi-z properly.                                                                                                    |
| The camera is properly, and the surface of the camera is hot. | Check that you have properly connected the camera to an appropriate power source.                                                                                                    |
| The DAY/NIGHT menu does not work.                             | Check that AGC under the CAMERA SETUP> AE SETUP menu is 'OFF'.                                                                                                    |
| Color is not correct.                                         | Check the setting of CAMERA SETUP> WB SETUP menu .                                                                                                    |
| The screen flickers continually.                              | Check that the camera is not pointing at the sun.                                                                                                    |
| When RS485 communication is not available                     | Make sure that the camera and monitor are installed within the recommended distance. Make sure the cables are properly connected to the +/- on both the DVR and the Camera. Make sure you set the appropriate Baudrate pending on the distance between the camera and the DVR. When setting up the camera communications on the DVR side, make sure you enter the same protocol and baudrate as set in the camera. If your DVR supports more than one RS485 connection, make sure the cables are connected to the corresponding Channel. |
| The camera is out of focus.                                   | Check that you have properly adjusted the zoom/focus adjustment<br>lever of lens. Try setting the FOCUS to AUTO and see if the camera<br>adjusts itself correctly. If necessary, change the FOCUS option to<br>SEMI-AUTO or MANUAL and adjust the focus of the camera manually.                                                                                                    |
| The OSD menu is frozen                                        | Reboot the camera (unplug from the power supply) to set camera to INITIALIZE mode                                                                                                    |

# WARRANTY INFORMATION

Digital Watchdog (referred to as "the Warrantor") warrants the Digital Watchdog Camera against defects in materials or workmanship as follows:

LABOR : For the initial two (2) years and one (1) year on PTZ Zoom Module from the original purchase date, if the camera is determined to be defective, the Warrantor will repair or replace the unit with a new or refurbished product at its option at no charge.

PARTS : In addition, the Warrantor will supply replacement parts for the initial two (2) years and one (1) year on PTZ Zoom Module.

To obtain warranty or out of warranty service, please contact a Technical Support Representative at 1-866-446-3595 Monday through Friday from 8:30AM to 8:00PM Eastern Standard Time.

A purchase receipt or other proof of the original purchase date is required before warranty service is rendered. This warranty only covers failures due to defects in materials and workmanship which arise during normal use. This warranty does not cover damage which occurs in shipment or failures which are caused by products not supplied by the Warrantor or failures which result from accident, misuse, abuse, neglect, mishandling, misapplication, alteration, modification, faulty installation, set-up adjustments, improper antenna, inadequate signal pickup, maladjustment of consumer controls, improper operation, power line surge, improper voltage supply, lightning damage, rental use of the product or service by anyone other than an authorized repair facility or damage that is attributable to acts of God.

# LIMITS AND EXCLUSIONS

There are no express warranties except as listed above. The Warrantor will not be liable for incidental or consequential damages (including, without limitation or damage to recording media) resulting from the use of these products, or arising out of any breach of the warranty. All express and implied warranties, including the warranties of merchantability and fitness for particular purpose, are limited to the applicable warranty period set forth above.

Some States do not allow the exclusion or limitation of incidental or consequential damages or limitations on how long an implied warranty lasts, so the exclusions or limitations listed above may not apply to you. This warranty gives you specific legal rights, and you may also have other rights that vary from state to state.

If the problem is not handled to your satisfaction, then write to the Address listed on the next page.

Service calls which do not involve defective materials or workmanship as determined by the Warrantor, in its sole discretion, are not covered. Costs of such service calls are the responsibility of the purchaser.

Use the following table as a quick reference to the Pin values and positions required for each individual ID number. The unique Pin combination equals a different ID you can use to define you camera in a situatoin where you want to control multiple cameras.

| Pin       | 1   | 2   | 3   | 4   | 5   | 6   | 7   | 8   |
|-----------|-----|-----|-----|-----|-----|-----|-----|-----|
| Pin Value | 1   | 2   | 4   | 8   | 16  | 32  | 64  | 128 |
| ID        |     |     |     |     |     |     |     |     |
| 1         | ON  | OFF | OFF | OFF | OFF | OFF | OFF | OFF |
| 2         | OFF | ON  | OFF | OFF | OFF | OFF | OFF | OFF |
| 3         | ON  | ON  | OFF | OFF | OFF | OFF | OFF | OFF |
| 4         | OFF | OFF | ON  | OFF | OFF | OFF | OFF | OFF |
| 5         | ON  | OFF | ON  | OFF | OFF | OFF | OFF | OFF |
| 6         | OFF | ON  | ON  | OFF | OFF | OFF | OFF | OFF |
| 7         | ON  | ON  | ON  | OFF | OFF | OFF | OFF | OFF |
| 8         | OFF | OFF | OFF | ON  | OFF | OFF | OFF | OFF |
| 9         | ON  | OFF | OFF | ON  | OFF | OFF | OFF | OFF |
| 10        | OFF | ON  | OFF | ON  | OFF | OFF | OFF | OFF |
| 11        | ON  | ON  | OFF | ON  | OFF | OFF | OFF | OFF |
| 12        | OFF | OFF | ON  | ON  | OFF | OFF | OFF | OFF |
| 13        | ON  | OFF | ON  | ON  | OFF | OFF | OFF | OFF |
| 14        | OFF | ON  | ON  | ON  | OFF | OFF | OFF | OFF |
| 15        | ON  | ON  | ON  | ON  | OFF | OFF | OFF | OFF |
| 16        | OFF | OFF | OFF | OFF | ON  | OFF | OFF | OFF |
| 17        | ON  | OFF | OFF | OFF | ON  | OFF | OFF | OFF |
| 18        | OFF | ON  | OFF | OFF | ON  | OFF | OFF | OFF |
| 19        | ON  | ON  | OFF | OFF | ON  | OFF | OFF | OFF |
| 20        | OFF | OFF | ON  | OFF | ON  | OFF | OFF | OFF |
| 21        | ON  | OFF | ON  | OFF | ON  | OFF | OFF | OFF |
| 22        | OFF | ON  | ON  | OFF | ON  | OFF | OFF | OFF |
| 23        | ON  | ON  | ON  | OFF | ON  | OFF | OFF | OFF |
| 24        | OFF | OFF | OFF | ON  | ON  | OFF | OFF | OFF |
| 25        | ON  | OFF | OFF | ON  | ON  | OFF | OFF | OFF |
| 26        | OFF | ON  | OFF | ON  | ON  | OFF | OFF | OFF |
| 27        | ON  | ON  | OFF | ON  | ON  | OFF | OFF | OFF |
| 28        | OFF | OFF | ON  | ON  | ON  | OFF | OFF | OFF |
| 29        | ON  | OFF | ON  | ON  | ON  | OFF | OFF | OFF |
| 30        | OFF | ON  | ON  | ON  | ON  | OFF | OFF | OFF |
| 31        | ON  | ON  | ON  | ON  | ON  | OFF | OFF | OFF |
| 32        | OFF | OFF | OFF | OFF | OFF | ON  | OFF | OFF |
| 33        | ON  | OFF | OFF | OFF | OFF | ON  | OFF | OFF |
| 34        | OFF | ON  | OFF | OFF | OFF | ON  | OFF | OFF |
| 35        | ON  | ON  | OFF | OFF | OFF | ON  | OFF | OFF |
| 36        | OFF | OFF | ON  | OFF | OFF | ON  | OFF | OFF |
| 37        | ON  | OFF | ON  | OFF | OFF | ON  | OFF | OFF |
| 38        | OFF | ON  | ON  | OFF | OFF | ON  | OFF | OFF |

| Pin       | 1        | 2   | 3   | 4        | 5   | 6   | 7   | 8   |
|-----------|----------|-----|-----|----------|-----|-----|-----|-----|
| Pin Value | 1        | 2   | 4   | 8        | 16  | 32  | 64  | 128 |
| חו        | 1        |     |     |          |     |     |     |     |
| 39        | ON       | ON  | ON  | OFF      | OFF | ON  | OFF | OFF |
| 40        | OFF      | OFF | OFF | ON       | OFF | ON  | OFF | OFF |
| 41        | ON       | OFF | OFF | ON       | OFF | ON  | OFF | OFF |
| 42        | OFF      | ON  | OFF | ON       | OFF | ON  | OFF | OFF |
| 43        | ON       | ON  | OFF | ON       | OFF | ON  | OFF | OFF |
| 44        | OFF      | OFF | ON  | ON       | OFF | ON  | OFF | OFF |
| 45        | ON       | OFF | ON  | ON       | OFF | ON  | OFF | OFF |
| 46        | OFF      | ON  | ON  | ON       | OFF | ON  | OFF | OFF |
| 47        | ON       | ON  | ON  | ON       | OFF | ON  | OFF | OFF |
| 48        | OFF      | OFF | OFF | OFF      | ON  | ON  | OFF | OFF |
| 49        | ON       | OFF | OFF | OFF      | ON  | ON  | OFF | OFF |
| 50        | OFF      | ON  | OFF | OFF      | ON  | ON  | OFF | OFF |
| 51        | ON       | ON  | OFF | OFF      | ON  | ON  | OFF | OFF |
| 52        | OFF      | OFF | ON  | OFF      | ON  | ON  | OFF | OFF |
| 53        | ON       | OFF | ON  | OFF      | ON  | ON  | OFF | OFF |
| 54        | OFF      | ON  | ON  | OFF      | ON  | ON  | OFF | OFF |
| 55        | ON       | ON  | ON  | OFF      | ON  | ON  | OFF | OFF |
| 56        | OFF      | OFF | OFF | ON       | ON  | ON  | OFF | OFF |
| 57        | ON       | OFF | OFF | ON       | ON  | ON  | OFF | OFF |
| 58        | OFF      | ON  | OFF | ON       | ON  | ON  | OFF | OFF |
| 59        | ON       | ON  | OFF | ON       | ON  | ON  | OFF | OFF |
| 60        | OFF      | OFF | ON  | ON       | ON  | ON  | OFF | OFF |
| 61        | ON       | OFF | ON  | ON       | ON  | ON  | OFF | OFF |
| 62        | OFF      | ON  | ON  | ON       | ON  | ON  | OFF | OFF |
| 63        | ON       | ON  | ON  | ON       | ON  | ON  | OFF | OFF |
| 64        | OFF      | OFF | OFF | OFF      | OFF | OFF | ON  | OFF |
| 65        | ON       | OFF | OFF | OFF      | OFF | OFF | ON  | OFF |
| 66        | OFF      | ON  | OFF | OFF      | OFF | OFF | ON  | OFF |
| 67        | ON       | ON  | OFF | OFF      | OFF | OFF | ON  | OFF |
| 68        | OFF      | OFF | ON  | OFF      | OFF | OFF | ON  | OFF |
| 69        | ON       | OFF | ON  | OFF      | OFF | OFF | ON  | OFF |
| 70        | OFF      | ON  | ON  | OFF      | OFF | OFF | ON  | OFF |
| 71        | ON       | ON  | ON  | OFF      | OFF | OFF | ON  | OFF |
| 72        | OFF      | OFF | OFF | ON       | OFF | OFF | ON  | OFF |
| 73        | ON       | OFF | OFF | ON       | OFF | OFF | ON  | OFF |
| 74        | OFF      | ON  | OFF | ON       | OFF | OFF | ON  | OFF |
| 75        | ON       | ON  | OFF | ON       | OFF | OFF | ON  | OFF |
| 76        | OFF      | OFF | ON  | ON       | OFF | OFF | ON  | OFF |
| 77        | ON       | OFF | ON  | ON       | OFF | OFF | ON  | OFF |
| 78        | OFF      | ON  | ON  | ON       | OFF | OFF | ON  | OFF |
| 79        | ON       | ON  | ON  | ON       |     | OFF | ON  |     |
| 80        |          |     |     |          |     |     |     |     |
| 01        |          |     |     |          |     |     |     |     |
| 83        |          |     |     | OFF      |     | OFF |     | OFF |
| 84        | OFF      | OFF |     | OFF      |     | OFF | ON  | OFF |
| 85        | ON       | OFF | ON  | OFF      | ON  | OFF | ON  | OFF |
| 86        | OFF      | ON  | ON  | OFF      | ON  | OFF | ON  | OFF |
|           | <u> </u> |     |     | <u> </u> |     |     |     |     |

| Pin       | 1      | 2   | 3   | 4   | 5   | 6   | 7   | 8   |
|-----------|--------|-----|-----|-----|-----|-----|-----|-----|
| Pin Value | 1      | 2   | 4   | 8   | 16  | 32  | 64  | 128 |
|           |        |     |     | -   |     |     |     |     |
| 87        | ON     | ON  | ON  | OFF | ON  | OFF | ON  | OFF |
| 88        | OFF    | OFF | OFF | ON  | ON  | OFF | ON  | OFF |
| 89        | ON     | OFF | OFF | ON  | ON  | OFF | ON  | OFF |
| 90        | OFF    | ON  | OFF | ON  | ON  | OFF | ON  | OFF |
| 91        | ON     | ON  | OFF | ON  | ON  | OFF | ON  | OFF |
| 92        | OFF    | OFF | ON  | ON  | ON  | OFF | ON  | OFF |
| 93        | ON     | OFF | ON  | ON  | ON  | OFF | ON  | OFF |
| 94        | OFF    | ON  | ON  | ON  | ON  | OFF | ON  | OFF |
| 95        | ON     | ON  | ON  | ON  | ON  | OFF | ON  | OFF |
| 96        | OFF    | OFF | OFF | OFF | OFF | ON  | ON  | OFF |
| 97        | ON     | OFF | OFF | OFF | OFF | ON  | ON  | OFF |
| 98        | OFF    | ON  | OFF | OFF | OFF | ON  | ON  | OFF |
| 99        | ON     | ON  | OFF | OFF | OFF | ON  | ON  | OFF |
| 100       | OFF    | OFF | ON  | OFF | OFF | ON  | ON  | OFF |
| 101       | ON     | OFF | ON  | OFF | OFF | ON  | ON  | OFF |
| 102       | OFF    | ON  | ON  | OFF | OFF | ON  | ON  | OFF |
| 103       | ON     | ON  | ON  | OFF | OFF | ON  | ON  | OFF |
| 104       | OFF    | OFF | OFF | ON  | OFF | ON  | ON  | OFF |
| 105       | ON     | OFF | OFF | ON  | OFF | ON  | ON  | OFF |
| 106       | OFF    | ON  | OFF | ON  | OFF | ON  | ON  | OFF |
| 107       | ON     | ON  | OFF | ON  | OFF | ON  | ON  | OFF |
| 108       | OFF    | OFF | ON  | ON  | OFF | ON  | ON  | OFF |
| 109       | ON     | OFF | ON  | ON  | OFF | ON  | ON  | OFF |
| 110       | OFF    | ON  | ON  | ON  | OFF | ON  | ON  | OFF |
| 111       | ON     | ON  | ON  | ON  | OFF | ON  | ON  | OFF |
| 112       | OFF    | OFF | OFF | OFF | ON  | ON  | ON  | OFF |
| 113       | ON     | OFF | OFF | OFF | ON  | ON  | ON  | OFF |
| 114       | OFF    | ON  | OFF | OFF | ON  | ON  | ON  | OFF |
| 115       | ON     | ON  | OFF | OFF | ON  | ON  | ON  | OFF |
| 116       | OFF    | OFF | ON  | OFF | ON  | ON  | ON  | OFF |
| 117       | ON     | OFF | ON  | OFF | ON  | ON  | ON  | OFF |
| 118       | OFF    | ON  | ON  | OFF | ON  | ON  | ON  | OFF |
| 119       | ON     | ON  | ON  | OFF | ON  | ON  | ON  | OFF |
| 120       | OFF    | OFF | OFF | ON  | ON  | ON  | ON  | OFF |
| 121       | ON     | OFF | OFF | ON  | ON  | ON  | ON  | OFF |
| 122       | OFF    | ON  | OFF | ON  | ON  | ON  | ON  | OFF |
| 123       | ON     | ON  | OFF | ON  | ON  | ON  | ON  | OFF |
| 124       | OFF    | OFF | ON  | ON  | ON  | ON  | ON  | OFF |
| 125       | ON     | OFF | ON  | ON  | ON  | ON  | ON  | OFF |
| 126       | OFF    | ON  | ON  | ON  | ON  | ON  | ON  | OFF |
| 127       | ON     | ON  | ON  | ON  | ON  | ON  | ON  | OFF |
| 128       | OFF    | OFF | OFF | OFF | OFF | OFF | OFF | ON  |
| 129       | ON a== | OFF | OFF | OFF | OFF | OFF | OFF | ON  |
| 130       | OFF    | ON  | OFF | OFF | OFF | OFF | OFF | ON  |
| 131       | ON     | ON  | OFF | OFF | OFF | OFF | OFF | ON  |
| 132       | OFF    | OFF | ON  | OFF | OFF | OFF | OFF | ON  |
| 133       | ON     | OFF | ON  | OFF | OFF | OFF | OFF | ON  |
| 134       | OFF    | ON  | ON  | OFF | OFF | OFF | OFF | ON  |

| Pin       | 1   | 2   | 3   | 4   | 5   | 6   | 7   | 8   |
|-----------|-----|-----|-----|-----|-----|-----|-----|-----|
| Pin Value | 1   | 2   | 4   | 8   | 16  | 32  | 64  | 128 |
| חו        |     |     |     |     |     |     |     |     |
| 135       | ON  | ON  | ON  | OFF | OFF | OFF | OFF | ON  |
| 136       | OFF | OFF | OFF | ON  | OFF | OFF | OFF | ON  |
| 137       | ON  | OFF | OFF | ON  | OFF | OFF | OFF | ON  |
| 138       | OFF | ON  | OFF | ON  | OFF | OFF | OFF | ON  |
| 139       | ON  | ON  | OFF | ON  | OFF | OFF | OFF | ON  |
| 140       | OFF | OFF | ON  | ON  | OFF | OFF | OFF | ON  |
| 141       | ON  | OFF | ON  | ON  | OFF | OFF | OFF | ON  |
| 142       | OFF | ON  | ON  | ON  | OFF | OFF | OFF | ON  |
| 143       | ON  | ON  | ON  | ON  | OFF | OFF | OFF | ON  |
| 144       | OFF | OFF | OFF | OFF | ON  | OFF | OFF | ON  |
| 145       | ON  | OFF | OFF | OFF | ON  | OFF | OFF | ON  |
| 146       | OFF | ON  | OFF | OFF | ON  | OFF | OFF | ON  |
| 147       | ON  | ON  | OFF | OFF | ON  | OFF | OFF | ON  |
| 148       | OFF | OFF | ON  | OFF | ON  | OFF | OFF | ON  |
| 149       | ON  | OFF | ON  | OFF | ON  | OFF | OFF | ON  |
| 150       | OFF | ON  | ON  | OFF | ON  | OFF | OFF | ON  |
| 151       | ON  | ON  | ON  | OFF | ON  | OFF | OFF | ON  |
| 152       | OFF | OFF | OFF | ON  | ON  | OFF | OFF | ON  |
| 153       | ON  | OFF | OFF | ON  | ON  | OFF | OFF | ON  |
| 154       | OFF | ON  | OFF | ON  | ON  | OFF | OFF | ON  |
| 155       | ON  | ON  | OFF | ON  | ON  | OFF | OFF | ON  |
| 156       | OFF | OFF | ON  | ON  | ON  | OFF | OFF | ON  |
| 157       | ON  | OFF | ON  | ON  | ON  | OFF | OFF | ON  |
| 158       | OFF | ON  | ON  | ON  | ON  | OFF | OFF | ON  |
| 159       | ON  | ON  | ON  | ON  | ON  | OFF | OFF | ON  |
| 160       | OFF | OFF | OFF | OFF | OFF | ON  | OFF | ON  |
| 161       | ON  | OFF | OFF | OFF | OFF | ON  | OFF | ON  |
| 162       | OFF | ON  | OFF | OFF | OFF | ON  | OFF | ON  |
| 163       | ON  | ON  | OFF | OFF | OFF | ON  | OFF | ON  |
| 164       | OFF | OFF | ON  | OFF | OFF | ON  | OFF | ON  |
| 165       | ON  | OFF | ON  | OFF | OFF | ON  | OFF | ON  |
| 166       | OFF | ON  | ON  | OFF | OFF | ON  | OFF | ON  |
| 167       | ON  | ON  | ON  | OFF | OFF | ON  | OFF | ON  |
| 168       | OFF | OFF | OFF | ON  | OFF | ON  | OFF | ON  |
| 169       | ON  | OFF | OFF | ON  | OFF | ON  | OFF | ON  |
| 170       | OFF | ON  | OFF | ON  | OFF | ON  | OFF | ON  |
| 171       | ON  | ON  | OFF | ON  | OFF | ON  | OFF | ON  |
| 172       | OFF | OFF | ON  | ON  | OFF | ON  | OFF | ON  |
| 173       | ON  | OFF | ON  | ON  | OFF | ON  | OFF | ON  |
| 174       | OFF | ON  | ON  | ON  | OFF | ON  | OFF | ON  |
| 175       | ON  | ON  | ON  | ON  | OFF | ON  | OFF | ON  |
| 176       | OFF | OFF | OFF | OFF | ON  | ON  | OFF | ON  |
| 177       | ON  | OFF | OFF | OFF | ON  | ON  | OFF | ON  |
| 178       | OFF | ON  | OFF | OFF | ON  | ON  | OFF | ON  |
| 179       | ON  | ON  | OFF | OFF | ON  | ON  | OFF | ON  |
| 180       | OFF | OFF | ON  | OFF | ON  | ON  | OFF | ON  |
| 181       | ON  | OFF | ON  | OFF | ON  | ON  | OFF | ON  |
| 182       | OFF | ON  | ON  | OFF | ON  | ON  | OFF | ON  |

| Pin       | 1   | 2      | 3   | 4   | 5   | 6   | 7   | 8   |
|-----------|-----|--------|-----|-----|-----|-----|-----|-----|
| Pin Value | 1   | 2      | 4   | 8   | 16  | 32  | 64  | 128 |
| ID        |     |        |     | -   |     | -   | -   | -   |
| 183       | ON  | ON     | ON  | OFF | ON  | ON  | OFF | ON  |
| 184       | OFF | OFF    | OFF | ON  | ON  | ON  | OFF | ON  |
| 185       | ON  | OFF    | OFF | ON  | ON  | ON  | OFF | ON  |
| 186       | OFF | ON     | OFF | ON  | ON  | ON  | OFF | ON  |
| 187       | ON  | ON     | OFF | ON  | ON  | ON  | OFF | ON  |
| 188       | OFF | OFF    | ON  | ON  | ON  | ON  | OFF | ON  |
| 189       | ON  | OFF    | ON  | ON  | ON  | ON  | OFF | ON  |
| 190       | OFF | ON     | ON  | ON  | ON  | ON  | OFF | ON  |
| 191       | ON  | ON     | ON  | ON  | ON  | ON  | OFF | ON  |
| 192       | OFF | OFF    | OFF | OFF | OFF | OFF | ON  | ON  |
| 193       | ON  | OFF    | OFF | OFF | OFF | OFF | ON  | ON  |
| 194       | OFF | ON     | OFF | OFF | OFF | OFF | ON  | ON  |
| 195       | ON  | ON     | OFF | OFF | OFF | OFF | ON  | ON  |
| 196       | OFF | OFF    | ON  | OFF | OFF | OFF | ON  | ON  |
| 197       | ON  | OFF    | ON  | OFF | OFF | OFF | ON  | ON  |
| 198       | OFF | ON     | ON  | OFF | OFF | OFF | ON  | ON  |
| 199       | ON  | ON     | ON  | OFF | OFF | OFF | ON  | ON  |
| 200       | OFF | OFF    | OFF | ON  | OFF | OFF | ON  | ON  |
| 201       | ON  | OFF    | OFF | ON  | OFF | OFF | ON  | ON  |
| 202       | OFF | ON     | OFF | ON  | OFF | OFF | ON  | ON  |
| 203       | ON  | ON     | OFF | ON  | OFF | OFF | ON  | ON  |
| 204       | OFF | OFF    | ON  | ON  | OFF | OFF | ON  | ON  |
| 205       | ON  | OFF    | ON  | ON  | OFF | OFF | ON  | ON  |
| 206       | OFF | ON     | ON  | ON  | OFF | OFF | ON  | ON  |
| 207       | ON  | ON     | ON  | ON  | OFF | OFF | ON  | ON  |
| 208       | OFF | OFF    | OFF | OFF | ON  | OFF | ON  | ON  |
| 209       | ON  | OFF    | OFF | OFF | ON  | OFF | ON  | ON  |
| 210       | OFF | ON     | OFF | OFF | ON  | OFF | ON  | ON  |
| 211       | ON  | ON     | OFF | OFF | ON  | OFF | ON  | ON  |
| 212       | OFF | OFF    | ON  | OFF | ON  | OFF | ON  | ON  |
| 213       | ON  | OFF    | ON  | OFF | ON  | OFF | ON  | ON  |
| 214       | OFF | ON     | ON  | OFF | ON  | OFF | ON  | ON  |
| 215       | ON  | ON     | ON  | OFF | ON  | OFF | ON  | ON  |
| 216       | OFF | OFF    | OFF | ON  | ON  | OFF | ON  | ON  |
| 217       | ON  | OFF    | OFF | ON  | ON  | OFF | ON  | ON  |
| 218       | OFF | ON     | OFF | ON  | ON  | OFF | ON  | ON  |
| 219       | ON  | ON     | OFF | ON  | ON  | OFF | ON  | ON  |
| 220       | OFF | OFF    | ON  | ON  | ON  | OFF | ON  | ON  |
| 221       | ON  | OFF    | ON  | ON  | ON  | OFF | ON  | ON  |
| 222       | OFF | ON     | ON  | ON  | ON  | OFF | ON  | ON  |
| 223       | ON  | ON CTT | ON  | ON  | ON  | OFF | ON  | ON  |
| 224       | OFF | OFF    | OFF | OFF | OFF | ON  | ON  | ON  |
| 225       | ON  | OFF    | OFF | OFF | OFF | ON  | ON  | ON  |
| 226       | OFF |        |     | OFF |     |     |     |     |
| 227       | ON  | ON     | OFF | OFF | OFF | ON  | ON  | ON  |
| 228       |     |        |     |     |     |     |     |     |
| 229       |     |        |     |     |     |     |     |     |
| 230       | OFF | ON     | ON  | OFF | OFF | ON  | ON  | ON  |

| Pin       | 1   | 2   | 3   | 4   | 5   | 6  | 7  | 8   |
|-----------|-----|-----|-----|-----|-----|----|----|-----|
| Pin Value | 1   | 2   | 4   | 8   | 16  | 32 | 64 | 128 |
| ID        |     |     |     |     |     |    |    |     |
| 231       | ON  | ON  | ON  | OFF | OFF | ON | ON | ON  |
| 232       | OFF | OFF | OFF | ON  | OFF | ON | ON | ON  |
| 233       | ON  | OFF | OFF | ON  | OFF | ON | ON | ON  |
| 234       | OFF | ON  | OFF | ON  | OFF | ON | ON | ON  |
| 235       | ON  | ON  | OFF | ON  | OFF | ON | ON | ON  |
| 236       | OFF | OFF | ON  | ON  | OFF | ON | ON | ON  |
| 237       | ON  | OFF | ON  | ON  | OFF | ON | ON | ON  |
| 238       | OFF | ON  | ON  | ON  | OFF | ON | ON | ON  |
| 239       | ON  | ON  | ON  | ON  | OFF | ON | ON | ON  |
| 240       | OFF | OFF | OFF | OFF | ON  | ON | ON | ON  |
| 241       | ON  | OFF | OFF | OFF | ON  | ON | ON | ON  |
| 242       | OFF | ON  | OFF | OFF | ON  | ON | ON | ON  |
| 243       | ON  | ON  | OFF | OFF | ON  | ON | ON | ON  |
| 244       | OFF | OFF | ON  | OFF | ON  | ON | ON | ON  |
| 245       | ON  | OFF | ON  | OFF | ON  | ON | ON | ON  |
| 246       | OFF | ON  | ON  | OFF | ON  | ON | ON | ON  |
| 247       | ON  | ON  | ON  | OFF | ON  | ON | ON | ON  |
| 248       | OFF | OFF | OFF | ON  | ON  | ON | ON | ON  |
| 249       | ON  | OFF | OFF | ON  | ON  | ON | ON | ON  |
| 250       | OFF | ON  | OFF | ON  | ON  | ON | ON | ON  |
| 251       | ON  | ON  | OFF | ON  | ON  | ON | ON | ON  |
| 252       | OFF | OFF | ON  | ON  | ON  | ON | ON | ON  |
| 253       | ON  | OFF | ON  | ON  | ON  | ON | ON | ON  |
| 254       | OFF | ON  | ON  | ON  | ON  | ON | ON | ON  |

## Appendix II Reserved Presets

## **Reserved Preset**

Some preset numbers are reserved to special functions.

Preset key + 95: Enters into OSD menu Preset key + 131~134: Runs pattern function 1 ~ 4 Preset key + 141~148: Runs scan function 1 ~ 8 Preset key + 151~158: Runs group function 1 ~ 8 Preset key + 161~164: Sets relay 1~ 4 output to OFF Set key + 161~164: Sets relay 1~4 output to ON Preset key + 165: Sets auto calibration to ON Preset key + 166: Sets auto calibration to OFF Preset key + 167: Zoom proportional jog ON Set key + 167: Zoom proportional jog OFF Preset key + 170: Sets camera BLC mode to OFF Preset key + 171: Sets camera BLC mode to HIGH Preset key + 174: Sets camera focus mode to AUTO Preset key + 175: Sets camera focus mode to MANUAL Preset key + 176: Sets camera focus mode to SEMI-AUTO Preset key + 177: Sets day & night mode to AUTO Preset key + 178: Sets day & night mode to NIGHT Preset key + 179: Sets day & night mode to DAY **Preset key + 190:** Sets OSD display mode to AUTO (except privacy mask) **Preset key + 191:** Sets OSD display mode to OFF (except privacy mask) **Preset key + 192:** Sets OSD display mode to ON (except privacy mask) Preset key + 193: Sets all privacy mask display to OFF Preset key + 194: Sets all privacy mask display to ON Preset key + 200: Sets digital zoom to ON Preset key + 201: Sets digital zoom to OFF

## Start OSD Menu

Using the OSD menu, preset, pattern, scan, group, and alarm input function can be configured for each application.

- 1. Select Full Screen view on the selected PTZ camera
- 2. Right-Click the screen & Select 'PTZ'
- 3. Right-Click the screen again, & select 'Preset'
- 4. Enter 95 to access the OSD menu

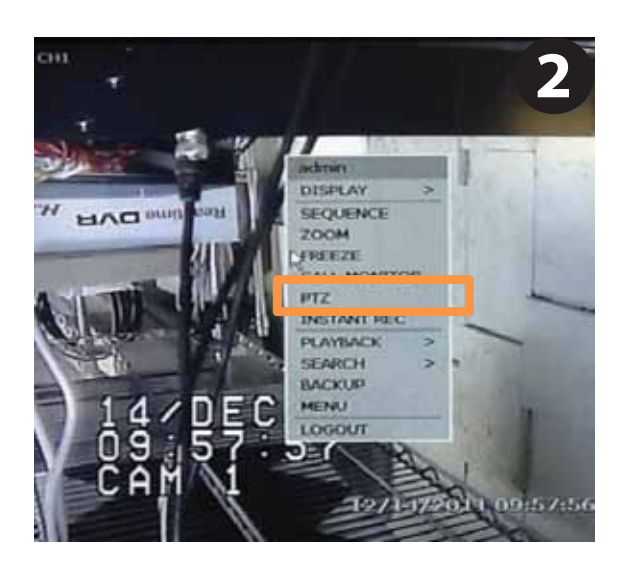

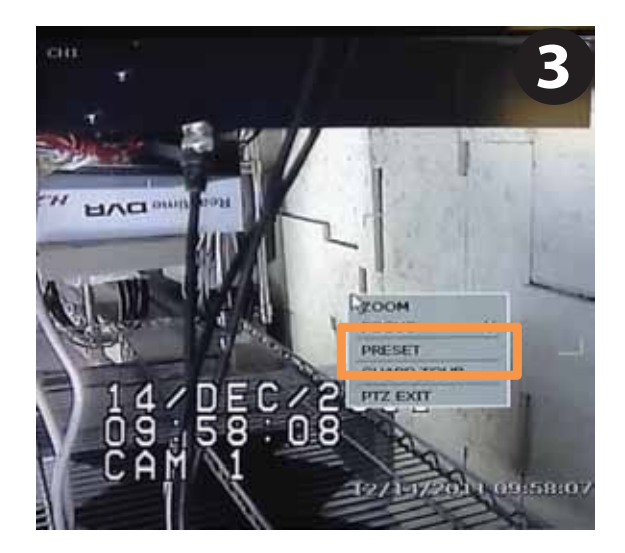

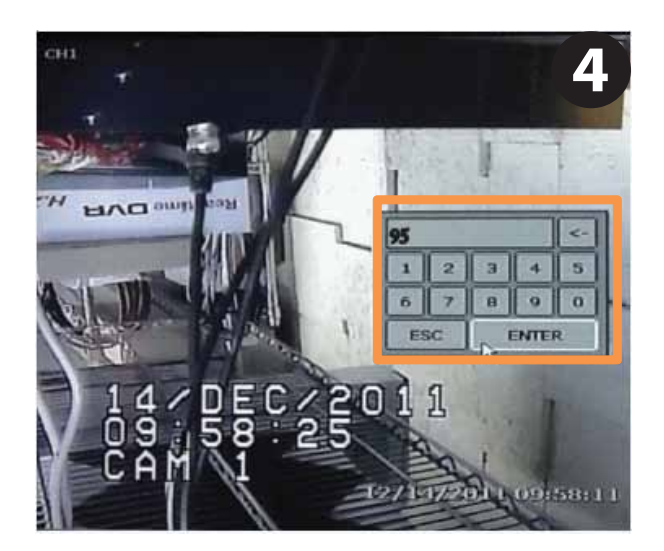

5. Using the mouse, click on the are of the screen labeled: UP: to scroll up the menu DOWN: to scroll down the menu Left: Vertically move from one edit tab to the one to its left RIGHT: Vertically move from one edit tab to the one to its right.
6. Using the mouse's wheel, move:

Forward: to save changes and enter from the Root menu to a sub-menu Backwards: to cancel changes and exit a sub-menu back to the Root menu

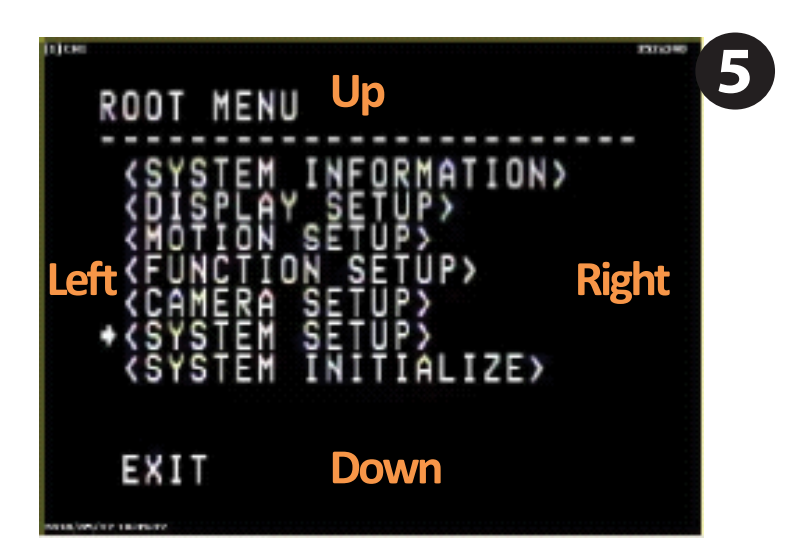

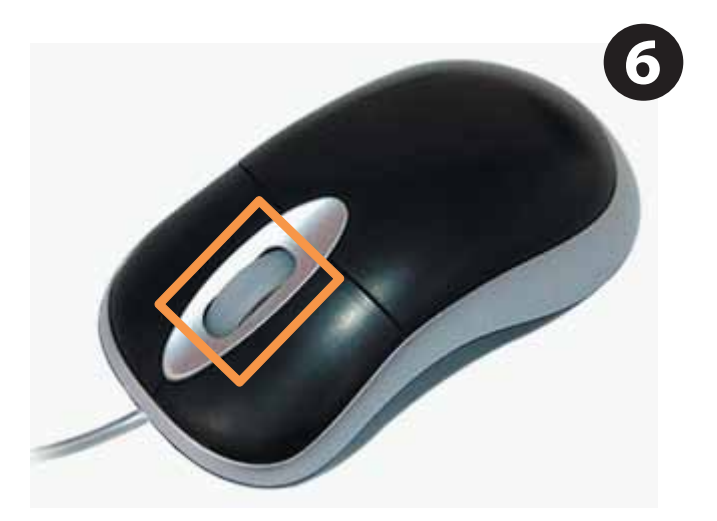

Note: to enter a sub-menu or edit mode, be sure our USB mouse is set to "FOCUS" on the DVR's options. To do so, right click on the screen, and select Focus from the pop-up menu.

## To move to a sub-menu

1. Click on the top/bottom of the screen to select the desired sub-menu from the list.

2. Once you have selected the sub-menu you want to enter, scroll the mouse's wheel forward

## To exit a sub-menu

3. When you have completed all desired modifications, scroll the mouse's wheel backwards to return to the Root menu.

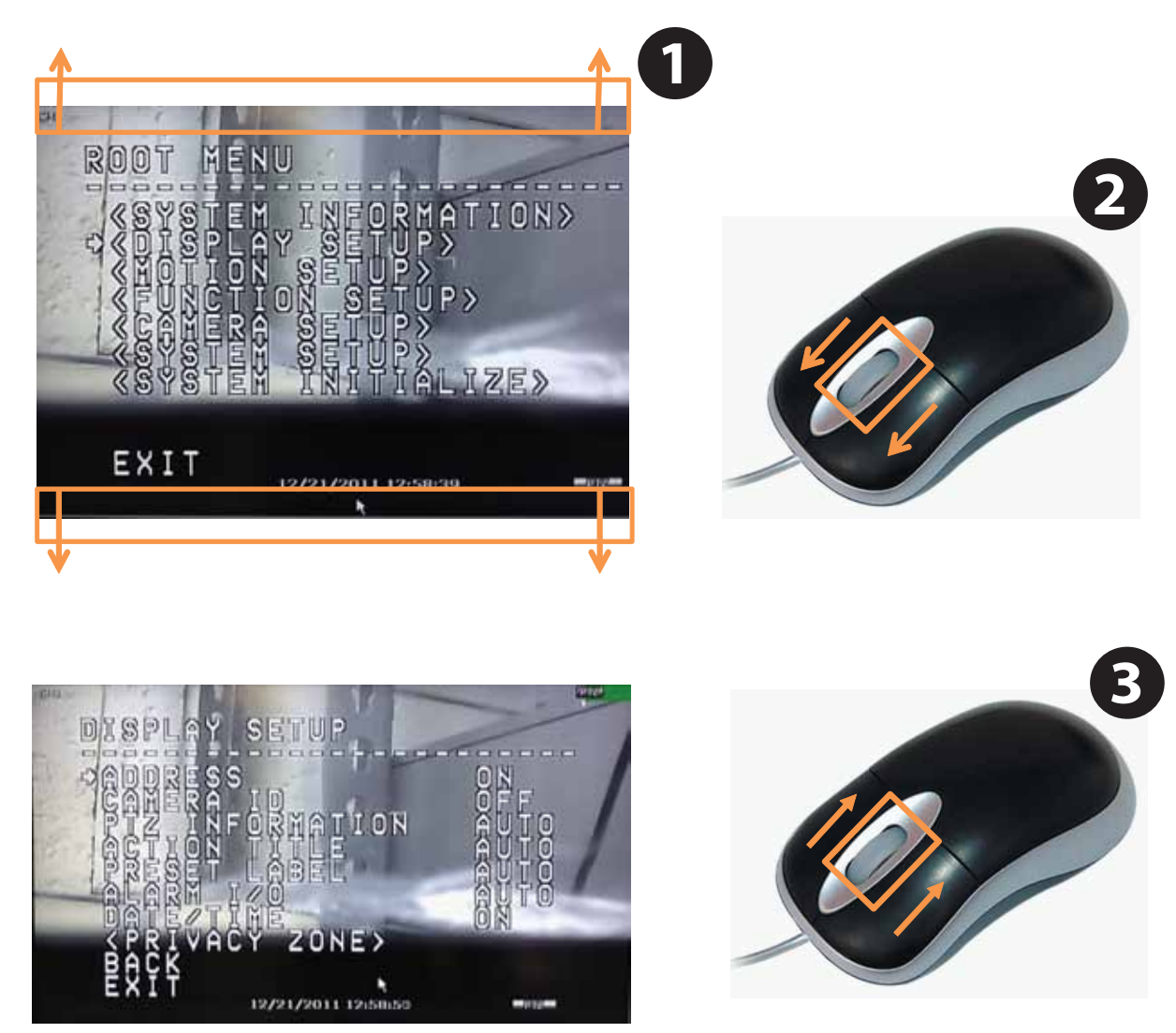

To move between input tabs

- 1. Using previous instructions, select the sub-menu and category you wish to modify
- 2. Scroll the mouse's wheel forward to enter edit mode
- 3. The system will show it is in edit mode by highlighting the first tab

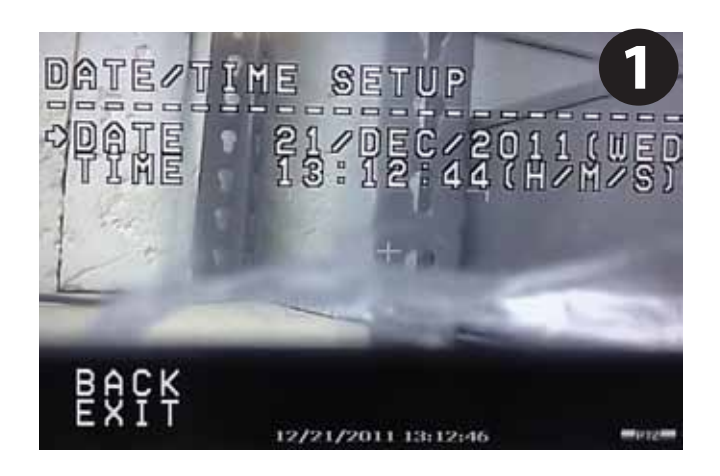

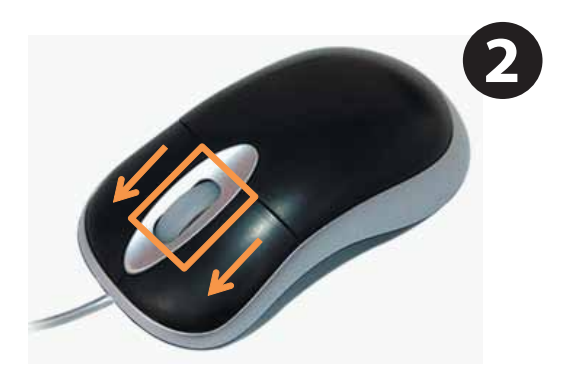

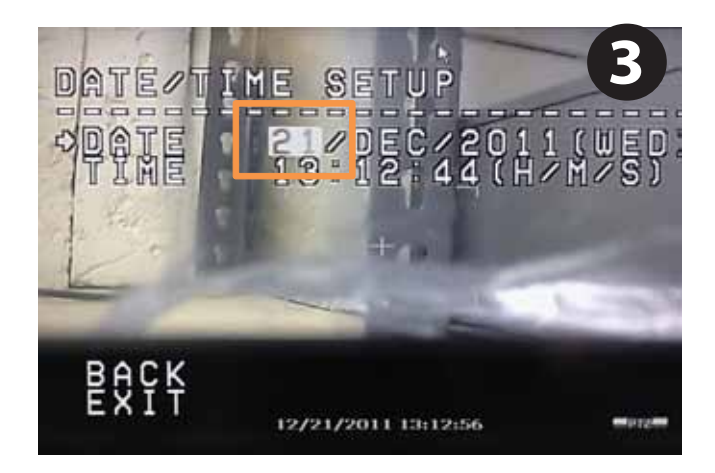

- 4. Click on the top/bottom of the screen to increase/reduce the values of the data you are modifying
- 5. When you have completed modifying the first data tab, click on the left side of the screen to move to the next data tab. 6. The system will show it is in edit mode by highlighting the second tab
- Repeat as necessary
- 7. When editing is complete, scroll the mouse's wheel forward to save all changes, or backwards to cancel all changes.

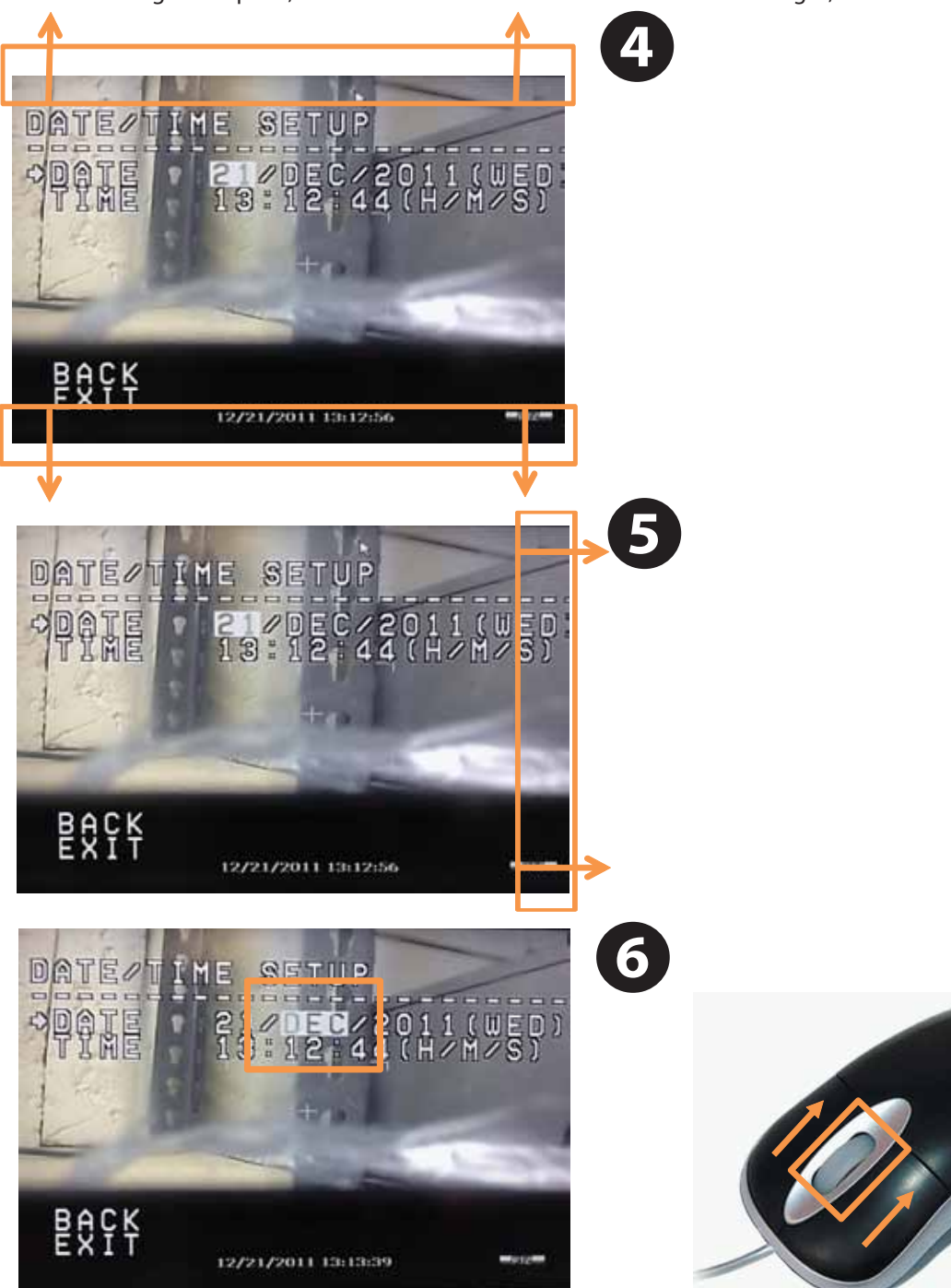

# Appendix IV How to Move Around the OSD Menu Using <u>DW-KB100 Joystick Keyboard</u>

Press [1] button and Press and Hold (RETURN) button. The default password is [0000].

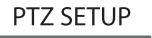

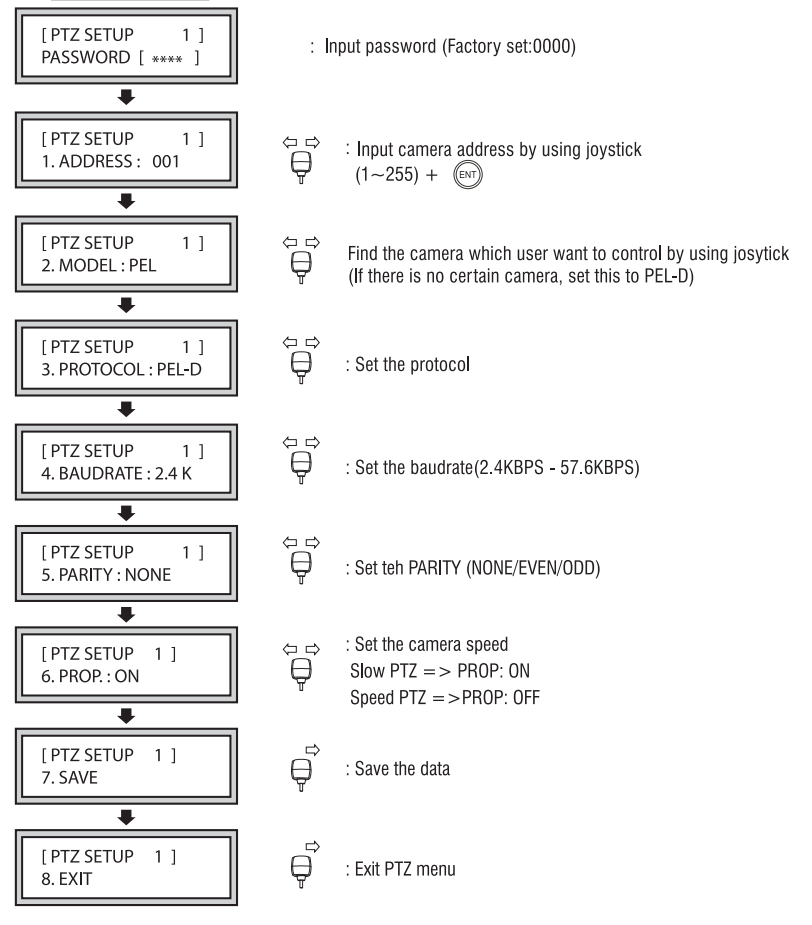

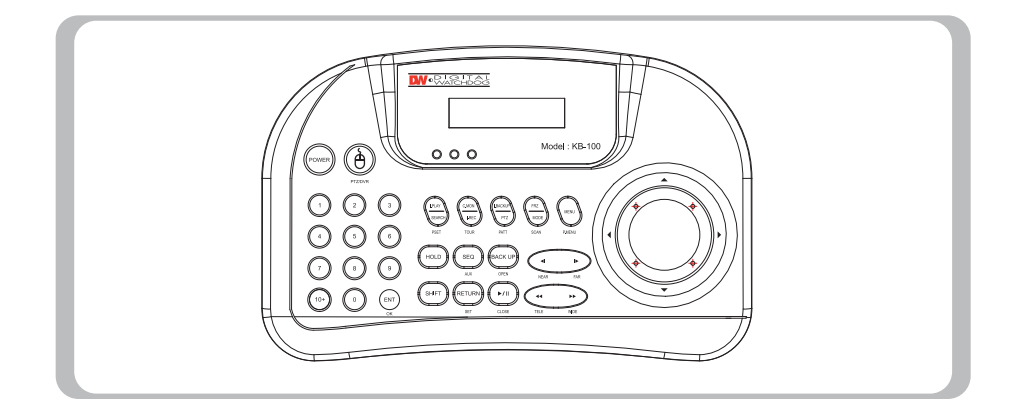

Note: Please consult your Joystick Controller's manual for additional information and instructions.

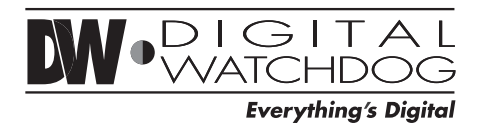

5436 W Crenshaw St. Tampa, FL 33634 Tel : 866-446-3595 / 813-888-9555 Fax : 813-888-9262 www.Digital-Watchdog.com technicalsupport@dwcc.tv Technical Support Hours : Monday-Friday 8:30am to 8:00pm Eastern Time

## Correct Disposal of This Product (Waste Electrical & Electronic Equipment)

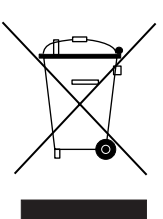

(Applicable in the European Union and other European countries with separate collection systems)

This marking on the product, accessories or literature indicates that the product and its electronic accessories (e.g. charger, headset, USB cable) should not be disposed of with other household waste at the end of their working life. To prevent possible harm to the environment or human health from uncontrolled waste disposal, please separate these items from other types of waste and recycle them responsibly to promote the sustainable reuse of material resources.

Household users should contact either the retailer where they purchased this product, or their local government office, for details of where and how they can take these items for environmentally safe recycling.

Business users should contact their supplier and check the terms and conditions of the purchase contract.

This product and its electronic accessories should not be mixed with other commercial wastes for disposal.